手册号: 577013-833 修订版: B

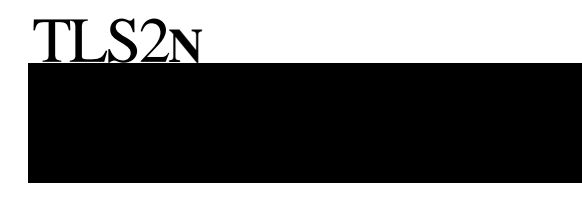

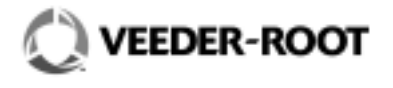

敬告

关于本出版物维德路特公司不做任何保证,包括(但不限于)作为商品销售和特殊应用。 维得路特公司对于因本出版物的错误引起的现时或者以后的故障、损坏不承担任何责任。

维德路特保留修改系统选项或功能、或本出版物所含信息的权利。 本出版物包含的内容受版权保护。公司拥有全部版权。没有获得维德路特公司事先书面允许, 不得将本出版物的任何部分影印复制或者翻译成其它语言。

#### 损坏索赔

- 请您收到货后立即对所有零部件进行全面细致的检查。如果有损坏,请在送货单首页上写 出完整和详细的损坏情况,货运代理商必须进行核实并在上面签字。
- 立即向运输商通报货物的损坏或者遗失,可以当面通报或电话通报。书面确认必须在48 小时内寄出,如果不及时检查和报告,铁路和汽车运输商是不愿意对损坏货物进行调整的。
- 3. 货物遗失和损失的风险由购买者承担。向有关的运输商提出书面索赔是购买者的责任。

#### 退货

对于退货程序,请遵循维德路特北美环保产品价格表中"普通退货政策"和"政策与说明" 中的"退货"部分的说明进行。

© Veeder-Root 2004版权所有。

# 前言

| 承包商认证要求 | 1 |
|---------|---|
| 相关手册    | 1 |
| 安全防范    | 2 |
|         |   |

## CDIM/EDIM升级配件的安装

| 所需配件           |  |
|----------------|--|
| 所需特殊工具(不在配件箱内) |  |
| 程序             |  |

## DIM 外围的安装及布线

| Gilbarco G-Site POS         | 11 |
|-----------------------------|----|
| 所需的 DIM 安装配件和内容             | 11 |
| 安装步骤                        | 11 |
| Gilbarco Transac 系列 POS系统   | 14 |
| 所需的 DIM 安装配件和内容             | 14 |
| 系统限制                        | 14 |
| 安装步骤                        | 14 |
| Gilbarco TS-1000 POS 系统     | 17 |
| 所需的 DIM 安装配件和内容             | 17 |
| 系统限制                        | 17 |
| 安装步骤                        | 17 |
| Gilbarco Storemaster POS 系统 | 19 |
| 所需的 DIM 安装配件和内容             | 19 |
| 系统限制                        | 19 |
| 安装步骤                        | 19 |
|                             |    |

## BIR 设置

| 系统设置屏幕      |    |
|-------------|----|
| BIR 报告      |    |
| BIR 警报      | 50 |
| 言版(小芯) 「「芯」 |    |
| 确认激活的警报     |    |
| 返回正常状态      | 50 |
| 标签代码索引      | 53 |
| BIR 诊断      |    |

# 插图

| 插图 | 1 | 更换TLS2N 控制台门        | . 3 |
|----|---|---------------------|-----|
| 插图 | 2 | 从CPU电路板上断开显示屏组件     | . 4 |
| 插图 | 3 | CPU电路板为DIM模块的连接作准备  | . 5 |
| 插图 | 4 | 将CPU电路板供电电缆与DIM模块相连 | . 6 |
| 插图 | 5 | 将 DIM 板与CPU电路板相连    | .7  |
| 插图 | 6 | 重新将显示屏组件安装到CPU电路板上  | . 8 |
| 插图 | 7 | 将新的门装到TLS2N控制台上     | . 9 |
| 插图 | 8 | 识别和更换TLS2N控制台的软件    | 10  |

| 插图 9  | PCG-SITE 的安装                         |    |
|-------|--------------------------------------|----|
| 抽图 10 | U-2 G-SITE 的女装                       |    |
| 插图 11 | CAB 尺寸                               |    |
| 插图 12 | Transac 系列安装                         |    |
| 插图 13 | TS-1000 的安装                          |    |
| 插图 14 | TLS2N, DIM 外围设备, 和Storemaster POS 组件 | 20 |
| 插图 15 | CAB尺寸                                |    |
| 插图 16 | Storemaster POS 的安装                  |    |
| 插图 17 | 激活警报屏幕                               |    |
|       |                                      |    |

## 简介

本手册介绍了商业进存销管理(BIR)所需的外围设备安装步骤,进存销管理(BIR)设备或者在工厂已经安装(货 号856090-061或856090-062),或者是TLS2控制台的改进升级版。本手册还包括BIR的所有设置和操作说明。

注意!你必须按照TLS2 Site Prep手册中的指导说明(见下面的相关手册项)来装配TLS2N控制台,安装探棒,连接探棒和电源 线路,等等;你必须遵循TLS2设置与操作手册中的指导说明来设置和操作控制台。本手册只包括TLS2N控制台的与BIR相关 的安装,设置和操作说明,以及一些其他手册的补充。

## 承包商认证要求

对安装和设置本手册所讨论设备的承包商,维德路特公司要求达到以下的最低培训认证要求:

1级 允许持有有效认证1级的承包商进行布线和管线道的路径选择, 设备的安装, 探棒和传感器安装, 油罐和管线准备以及管线测漏器的安装。

**2/3 级** 允许持有有效认证2 级或3 级的承包商进行安装,检验,启动,编程和操作培训,对所有的维德路特油 罐监测系统进行故障查找和维修,包括管线测漏装置和相关的附件。

保修登记需要由选定的分销商提交。

## 相关手册

577013-756 TLS2加油站外围设备及其安装手册

576013-757 TLS2 设置和操作员手册

# 安全标记

本手册中的以下安全标志用来警告你注意重要危险及其防范措施:

| Ð | <b>易爆</b><br>如果点燃,油品及其蒸气极<br>易爆炸                    |   | <b>易燃</b><br>油品及其蒸气是极易燃的                                                                   |
|---|-----------------------------------------------------|---|--------------------------------------------------------------------------------------------|
| Ì | <b>防电</b><br>该设备中不但带有高压电,并<br>且还需要高压供电。因此存在<br>触电危险 | ð | <b>关闭电源</b><br>设备供电时将产生触电危险。<br>当维修零部件时,应该把设备<br>和相关附件的电源断掉。                               |
|   | <b>警告</b><br>注意警告附近的说明 ,以避免损<br>坏设备或造成人身伤亡          | ۲ | <b>阅读所有相关手册</b><br>在您开始工作前熟悉所有相关<br>过程是极其重要的。仔细地阅<br>读和理解所有的手册。如果您<br>对一个过程不理解可以问知道<br>的人。 |

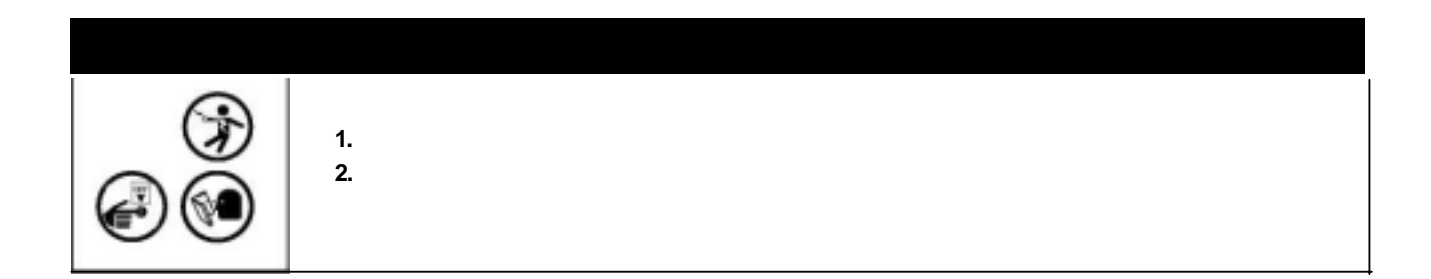

# CDIM/EDIM型加油机接口模块升级配件的安装

本部分讲述如何将TLS2N EDIM 和 CDIM型加油机通讯区接口模块配件现场安装进TLS2控制台。本部分的说明对于两种模块配件的安装都是适用的。如果TLS2N控制台中在工厂已经安装了模块EDIM 或CDIM,请跳过本部分。

### 所需配件

- TLS2N CDIM 模块配件 P/N 330020-444, 或者
- TLS2N EDIM 模块配件 P/N 330020-443

## 所需的特殊工具 (不在配件内)

• 适合于 #T-10 和#T-15 螺丝的螺丝起子

### 步骤

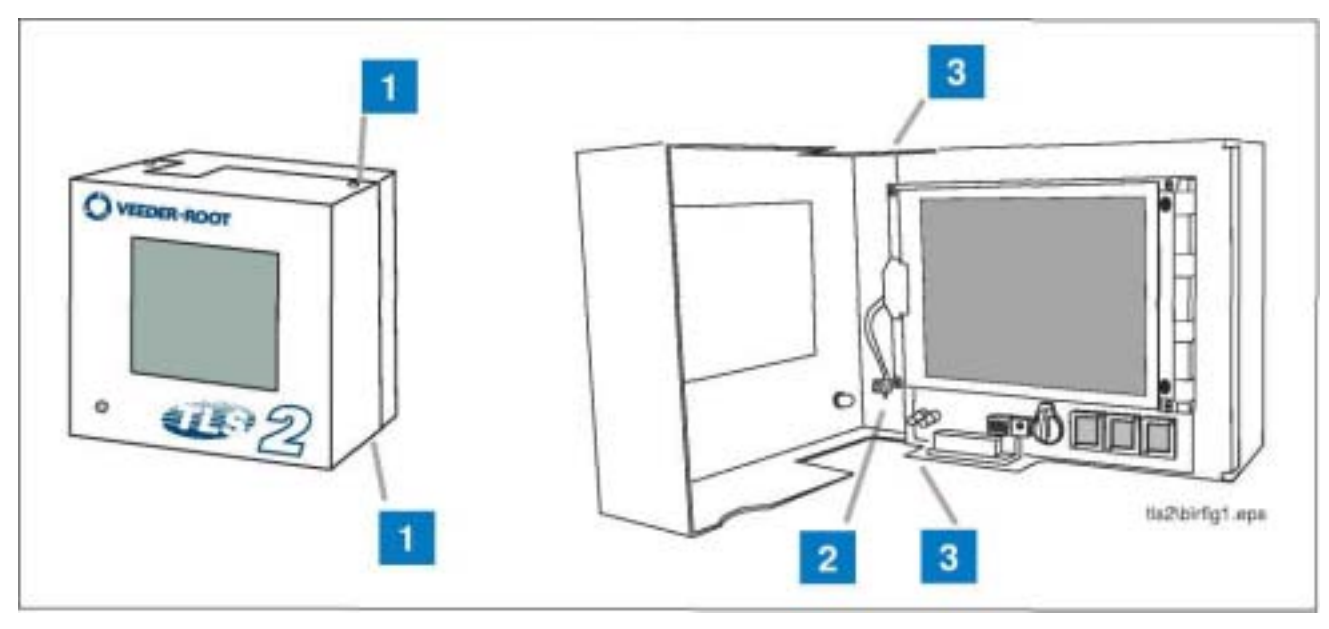

插图 1 更换 TLS2N 控制台的门

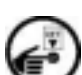

断开TLS2控制台的电源。

- 从控制台门的右侧(插图1中的第1项),拆下顶部和底部 的T-15螺丝和垫圈,转动门至其左侧。更换两颗螺丝(和 垫圈)并拧紧。
- 2 松开固定门地线端的T 15螺丝,拆掉地线(插图1中的 第2项)。

3 卸下并存好控制台门左侧顶部和底部的T - 15螺丝 和垫圈(插图1中的第3项),抛弃卸下的门。将顶部和 底部的T - 15螺丝重新装上并拧紧。

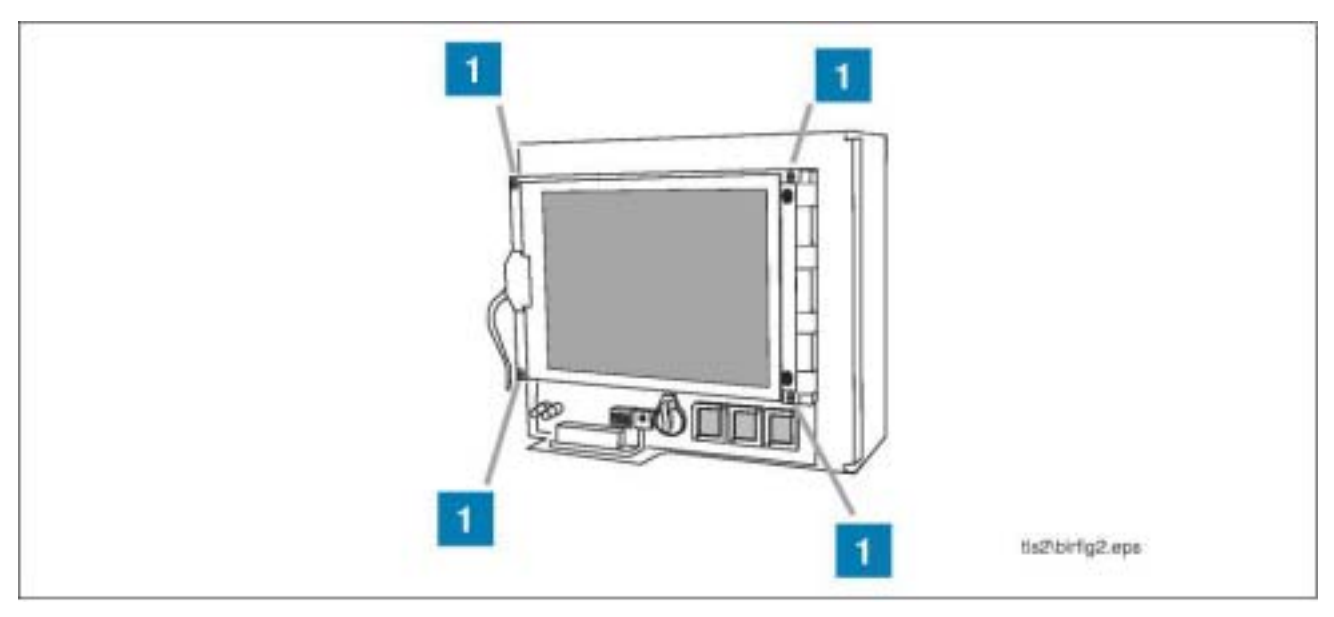

插图 2 拆下CPU板上的显示屏

4 卸下四颗固定CPU显示屏的T - 10螺丝和垫圈(插图2中的第1项)。留下两颗短的螺丝(0.5英寸)和所有垫圈。 在固定住显示屏的同时小心地卸下最后一颗螺丝。放低显示屏使它自身的电缆可以托住它。

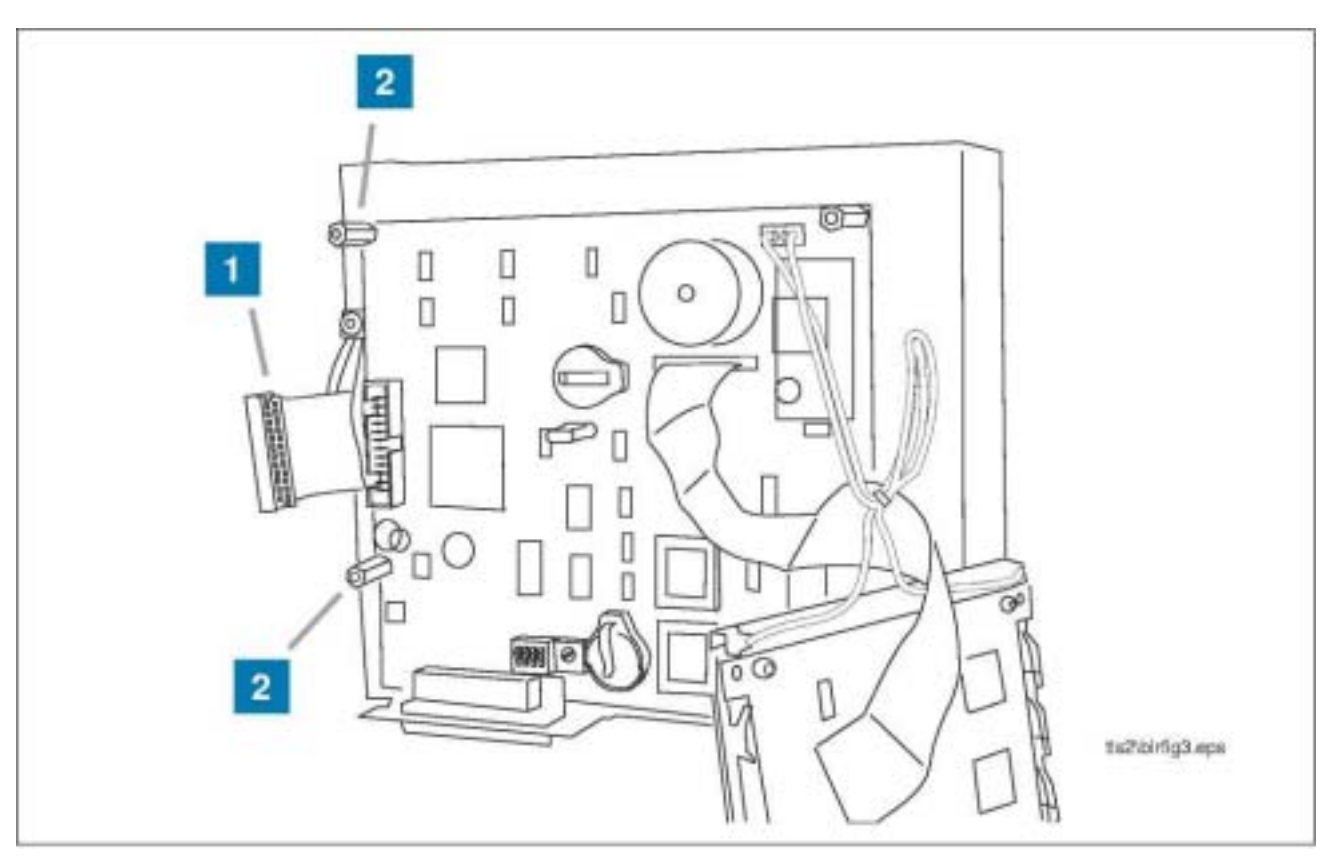

插图 3 为加油机接口模块DIM的连接准备CPU电路板

- 5 断开CPU电路板左边缘的接线端(J1)上的排 线(插图3中的第1项)。
- 6 拆下CPU电路板上的两颗六角固定座(插图3 中的第2项),并用配件箱内的两颗0.688英寸 的长六角固定座更换他们。拧紧两颗固定座。

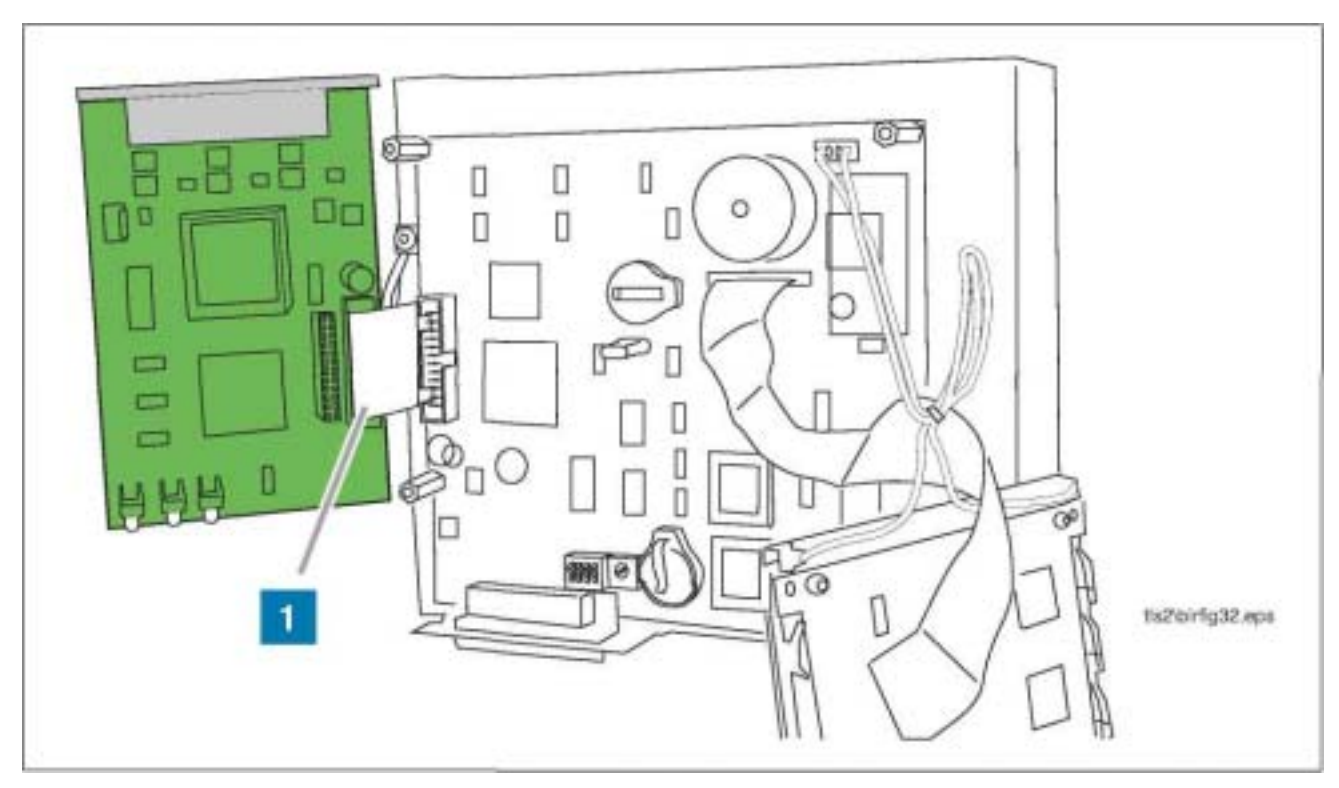

插图 4 将CPU电路板供电电缆接到加油机接口模块DIM上

- 7 从配件箱内拿出CDIM或EDIM加油机接口模块。
- 8 将事先从CPU电路板接线端卸下的扁平电缆插入DIM模块边缘的插座(EDIM上的J3或CDIM上的J6),见插图4中的第 1 项。注意DIM的终端板是向上的。

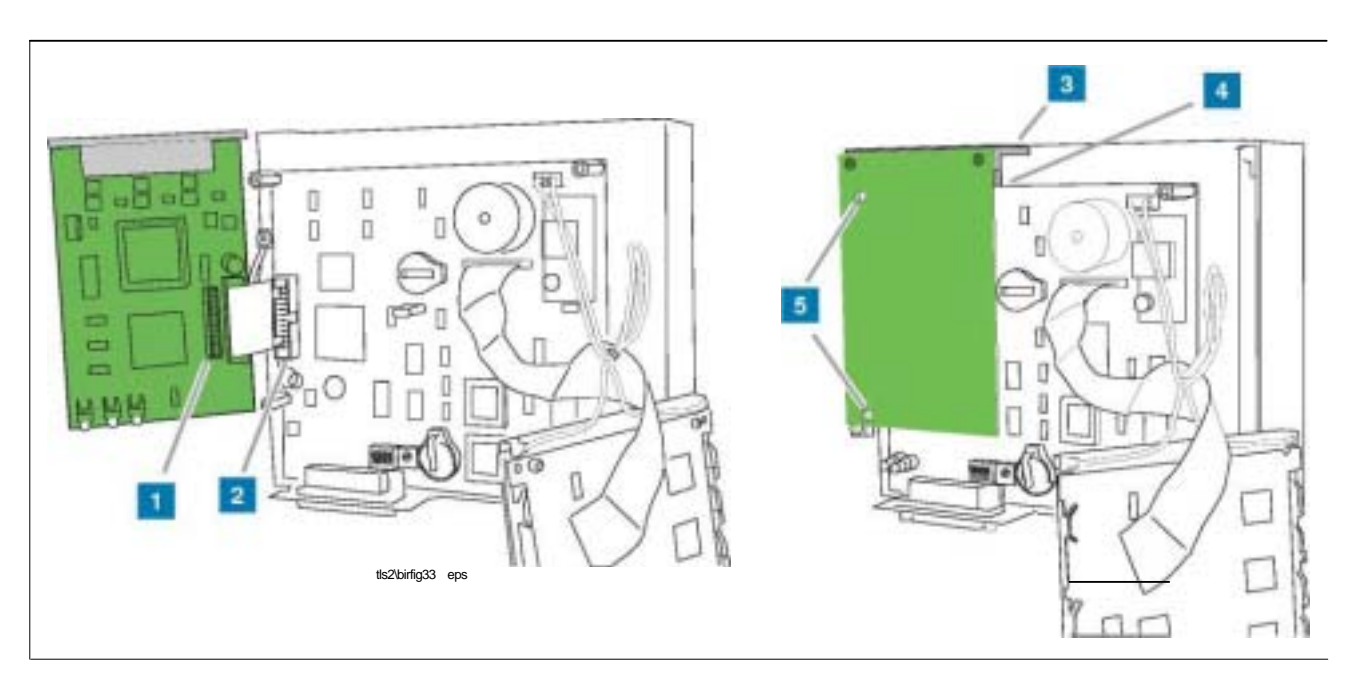

插图 5 将DIM板接到CPU电路板上

- 9 转动DIM模块并将其插头(插图5中的第1项)插入CPU 电路板上的2排式接插件中(插图5中的第2项)。
- 10 如果安装正确,DIM板将与控制台顶部持平(插图5中的第 3项),而且终端板支架会紧靠在CPU电路板的边缘(插 图5中的第4项)。
- 11 DIM背面的小固定座(插图5中的第5项)应该与六角固定座 孔对齐。CPU电路板上的六角固定座在第6页被更换。

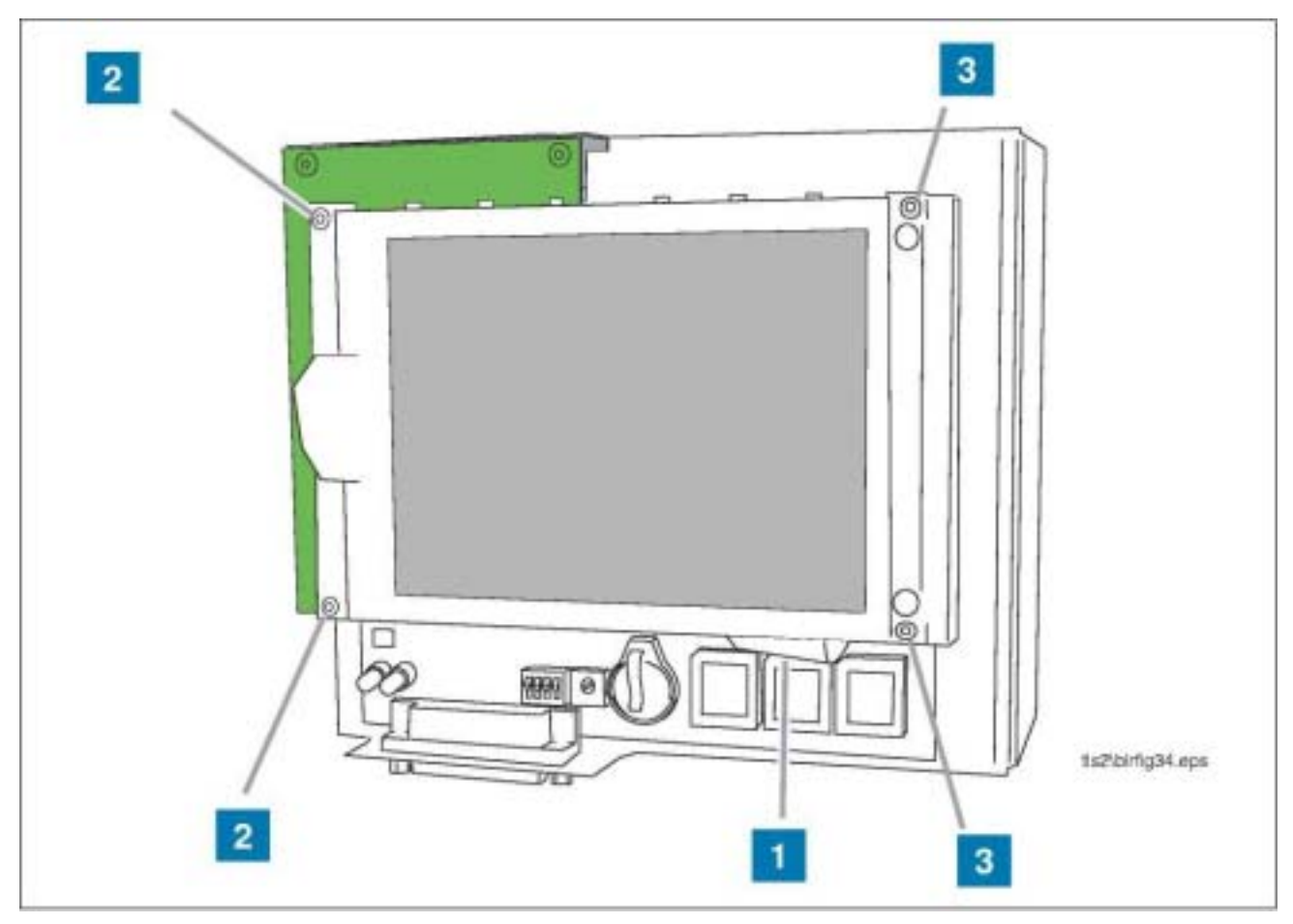

插图 6 重新将显示屏装到CPU电路板上

- 12 取出在第4页第4步中保留的两颗0.5英寸的T-10螺丝和四颗垫圈。从配件箱内取出两颗0.5英寸的T-10螺丝。
- 13显示屏装配孔与六角固定座对准时,要将连接CPU和显示屏的排线折叠,使之位于显示屏和CPU之间(插图6中的第1项)。
- 14 用四颗T 10螺丝和垫圈将显示屏重新装到CPU上。左边的两颗螺丝(插图6第2项)必须插入DIM背面的固定座中(第7 页插图5第5项)和CPU上的矮六角固定座中。
- 15 右边的两颗螺丝 ( 插图6第3项 ) 插入CPU上的原始六角固定座中。

### TLS2N安装、设置和操作手册

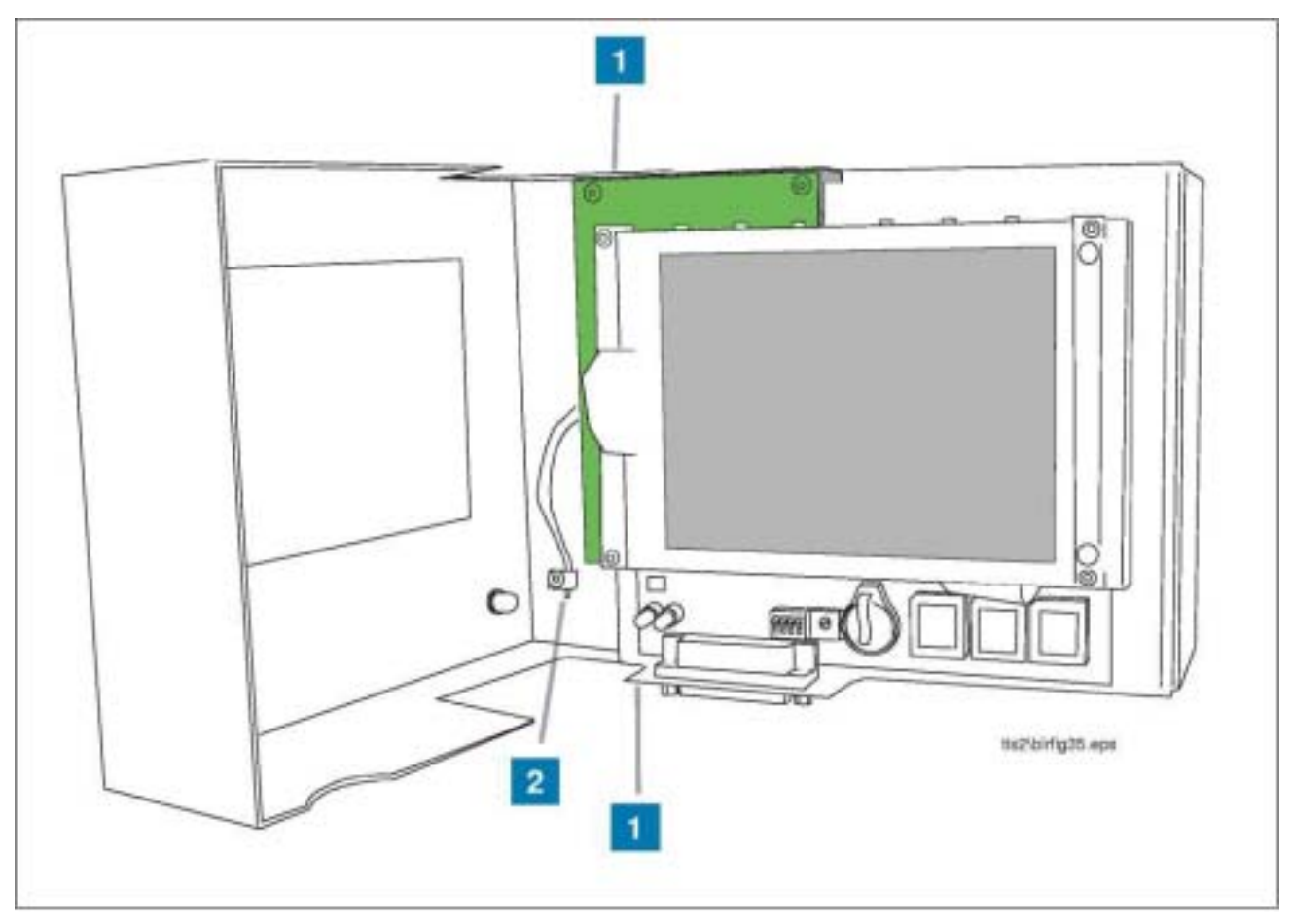

插图 7 给TLS2控制台安装新的门

- 16 卸下并保留好用于固定控制台已卸下门左侧的顶部和底部 的T - 15螺丝和垫圈(插图7的第一项)。从配件箱内取出 新的门,以上的螺丝和垫圈将门的左侧与控制台相连。拧 紧螺丝。
- 17 松开新门内地线端的T 15螺丝,并将先前断开的地线插入 其中。拧紧螺丝。
- 18 门应该盖在显示屏上,并盖过DIM模块的终端板。

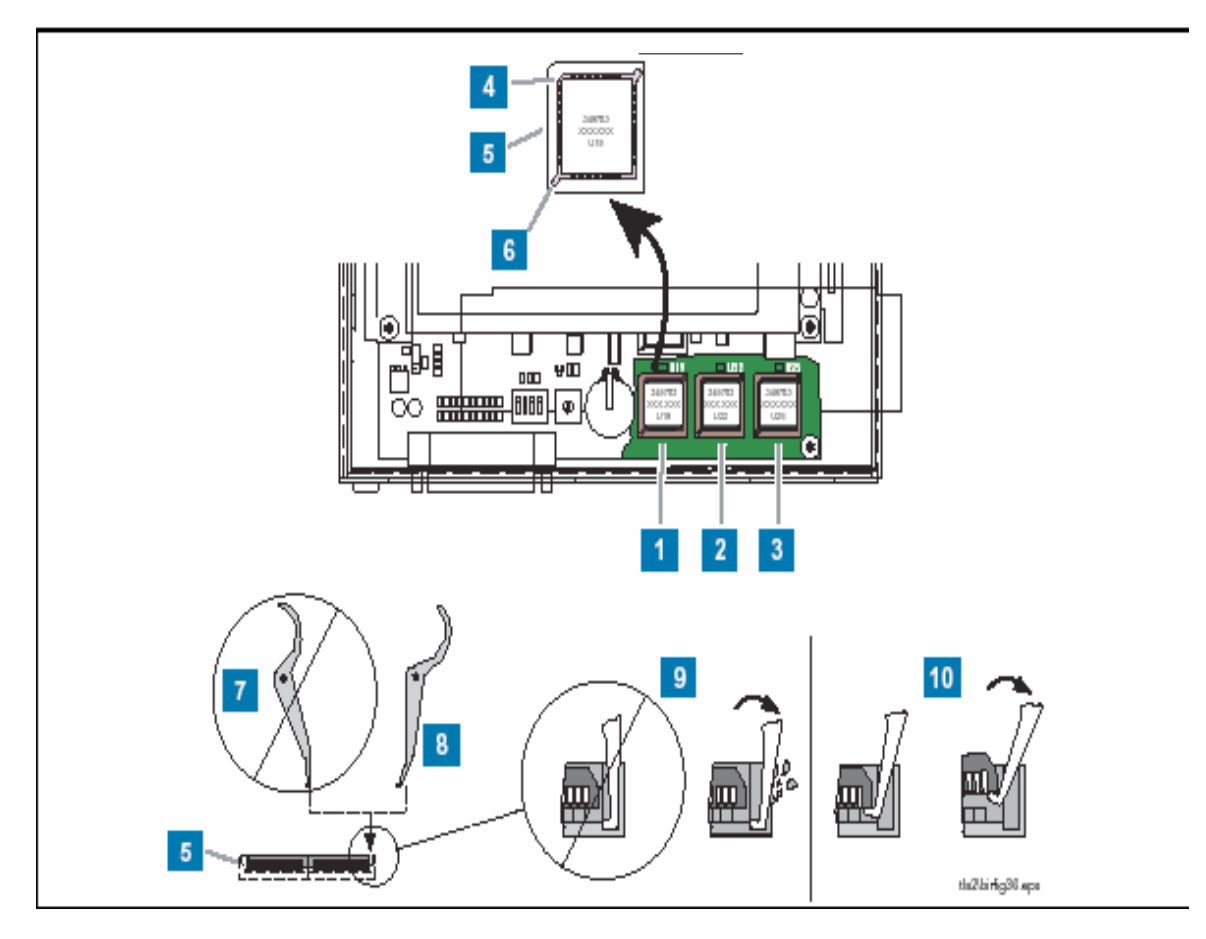

插图 8 识别并更换TLS2控制台的软件

- 19 从配件箱内取出三个软件芯片和芯片拆卸工具。
- 20 卸下软件芯片U19 ( 第一项 ) , U22 ( 第二项 ) 和U25( 第 三项)。
- 21 当拆卸工具进入芯片插槽(第五项)的一条隙缝(第六项) 时,保持芯片拆卸工具一定的角度(第八项)。
- 22 如果工具的钩端太直(第七项),它就可能伸不进隙缝的底 部。当转动工具的时候,它就可能损坏插槽,而不能将芯 片拿出。
- 23 当把工具的钩端伸进隙缝中时,要在芯片拐角处倾斜一定的角度(第10项)。当转动工具时,它会翘起芯片。在两边的隙缝之间交替使用工具,直到完全拿出芯片。

分别插入三块用于更换的芯片,要将芯片上带角的一角与插槽内的带角的位置相对应(第四项)。将芯片U19插入U19插槽内,芯片U22插入U22插槽内,以此类推。

- 25 拧下控制台顶部和底部的T-15螺丝和垫圈,它们保护门右侧的安全并关上门。更换在门右侧顶部和底部的两颗T-15 螺丝(和垫圈)并将之拧紧。
- 26 这样就完成了DIM加油机接口模块的现场安装程序。下一部分讲述DIM外围设备的安装和线路连接。

# 安装加油机接口模块 DIM 外围设备及其布线

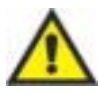

对于本章讨论的POS的安装而言,保持电缆适配器(CAB)到TLS2N之间的电缆与其它的电线或管道绝缘,这将 消除数据传输中的错误。

在连接加油机接口电缆前必须关闭TLS2N控制台的交流电源(面板上的电源跳线处于开路状态)

## **Gilbarco G-Site POS**

TLS2N 控制台用一个EDIM模块与G-Site POS系统进行通讯。按照下面的指导,可以将带EDIM的TLS2N控制台与加油站POS系统连接。

### 所需的DIM安装配件和内容

VR/GB 协议 EDIM 配件Kit P/N 331063-XXX 包括:

- 一根4线芯的电缆,两端带RJ-45插塞-长度视要求而定(P/N 331134-XXX)
- 一个与RJ-45适配器相连的25-pin D接头 (P/N 331138-001)
- 一个与RJ-45适配器相连的25-pin D接头(P/N 331138-002)

### 安装步骤

### PC G-SITE 计算机加油站的应用

PC G-Site计算机机加油站的安装见插图9中的接线示意图.

## C-2 G-SITE 的应用

C-2 G-SITE的安装见插图10中的接线示意图.

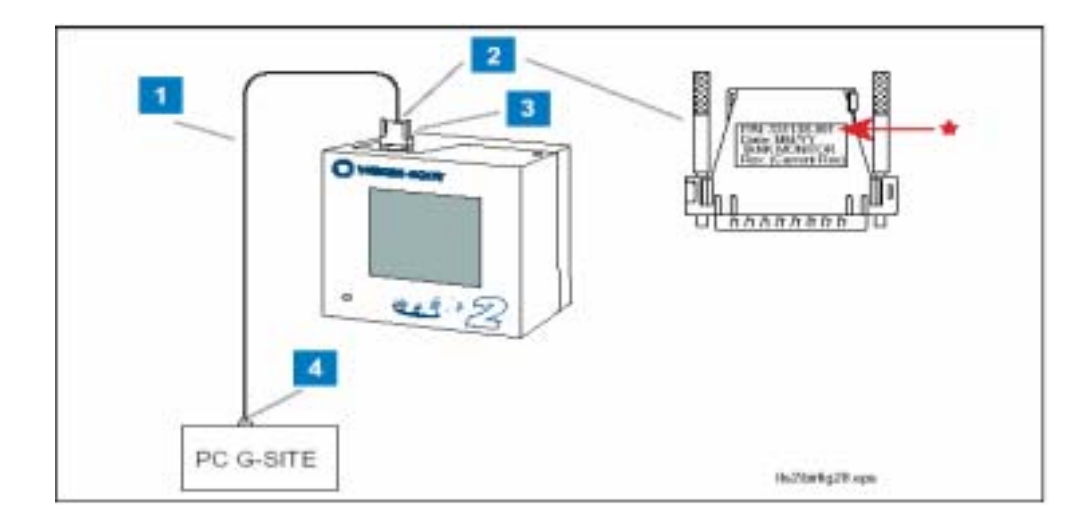

#### 插图 9 PC G-SITE的安装

### 编号框说明

- 1 RJ-45电缆(P/N 331134-XXX)。
- 2 将电缆的一端连到适配器顶部的RJ-45插孔内 , P/N 331138-001

#### 注意:只能用331138-001适配器!

- 3 将适配器连到TLS2N顶部的EDIM模块连接器上。
- 4 将电缆的另一端连到G-SITE PC上的油罐TANK MON的RJ-45插孔内。

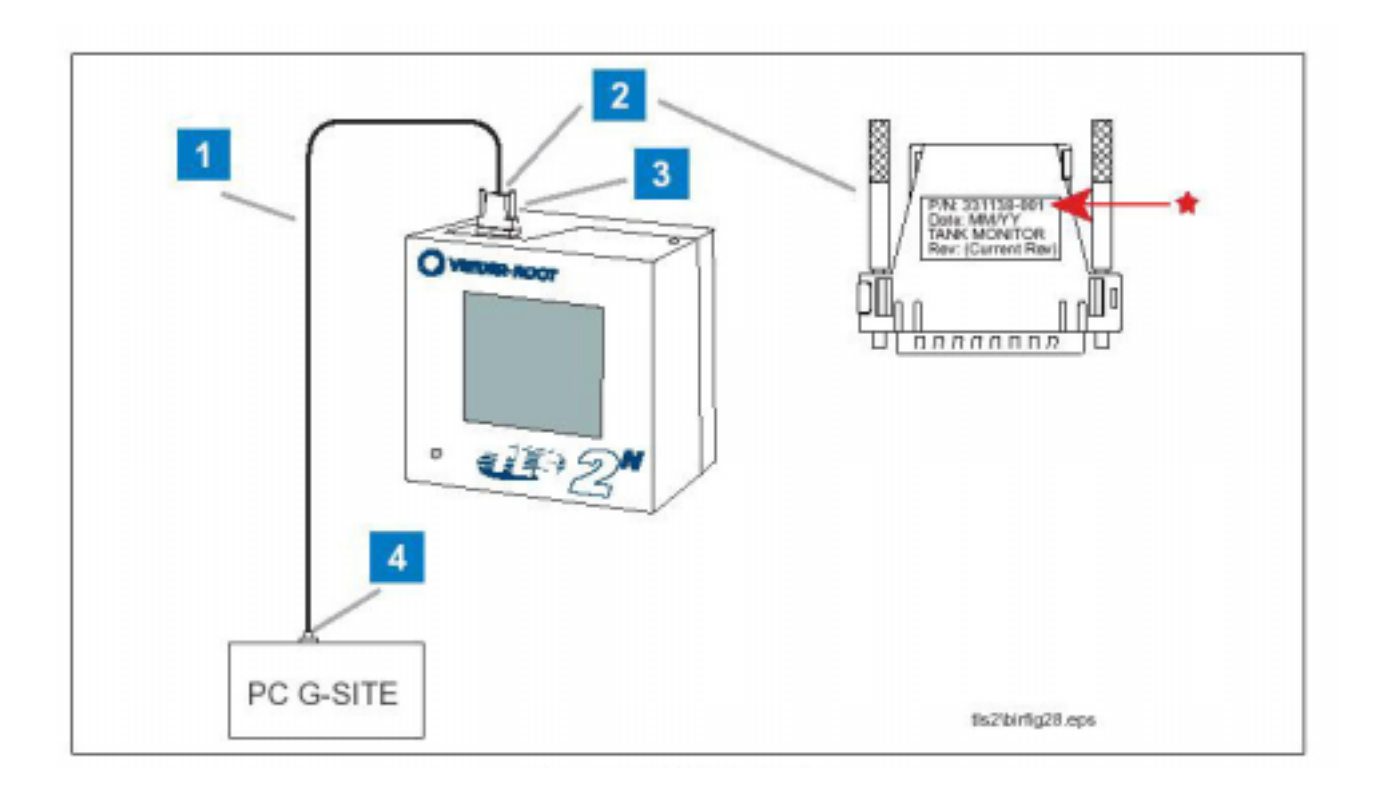

#### 插图 10 C-2 G-SITE 安装

### 编号框说明

- 1 RJ-45 电缆 (P/N 331134-XXX)。
- 2 将电缆的一端连到适配器顶部的RJ-45插孔内, P/N 331138-001。

### 注意:只能用331138-001适配器!!

- 5 将适配器连到TLS2顶部的EDIM连接器上。
- 6 将电缆的另一端连到适配器顶部的RJ-45插孔内, P/N 331138-002。

### 注意:只能用331138-002适配器!

5 将适配器连到G-SITE C-2控制器上的油罐量表TANK gauge插孔内。

## Gilbarco Transac 系列POS系统

如表1所示,用一个CDIM模块将TLS2N 控制台和Gilbarco Transac 系列POS 系统连接起来。按照下列方法将带CDIM模块的TLS2N控制台与这些POS系统之一连接起来。

| 型号         | POS 控制台         |
|------------|-----------------|
| TCR-G      | PA0180-121      |
| TCR-G/2    | PA0180-121      |
| Transac 11 | PA0132 , PA0141 |
| Transac 12 | PA0134 , PA0142 |

| r            | 1               |
|--------------|-----------------|
| 型号           | POS 控制台         |
| T            | <b>D</b>        |
| Transac 12A  | PA0151 , PA0152 |
| Transac 12 B | PA0173          |
|              |                 |
| Transac 12C  | PA0188          |
| Transac 12G  | PA0203          |

### 表 1- POS 终端支持

### 所需的DIM安装配件和内容

VR 维德路特加油及接口配件 P/N 848702-000 包括:

- 一个电缆适配器盒子 (CAB) (P/N 330591 -002)
- 一根一端带3-pin接头的6英尺(1.83m)长的2线芯电缆,其另一端为裸线(P/N331105-001)。
- 一根两端带RJ-45插塞的CDIM适配器电缆—长度视要求而定(P/N 330592-XXX)。

### 系统限制

- 在油品混合前,加油机必须分别测量每种油品。如果加油机没有测量油品就将各种油品混合,TLS2N控制器 将不能提供各台加油机的进存销情况。
- 只有Transac 12G , TCR-G , 和TCR-G/2控制台接有电子搅拌机 , 加油机可以在电子搅拌机中单独测量各个油品。
- 只支持Gilbarco电子加油机。
- Gilbarco电流回路加油机接口模块CDIM不支持Gilbarco G-Site。

\_\_\_\_\_重要说明!在Transac 11 和Transac 12预付费业务中,出纳员应该催促快速完成每一笔交易。在交易结束的时候要记录必须 的销售量数据。没有及时结束交易会延迟TLS2进销存报告,并影响系统改进油罐校准的能力。

在客户进行交易的过程中,不要将POS和分线盒之间的通讯线路断开。否则将导致加油机数据的丢失。

#### 安装步骤

- 1. 如插图11所示的装配CAB。
- 2. 按照插图12所示连接TLS2, CAB和 POS之间的电缆线。

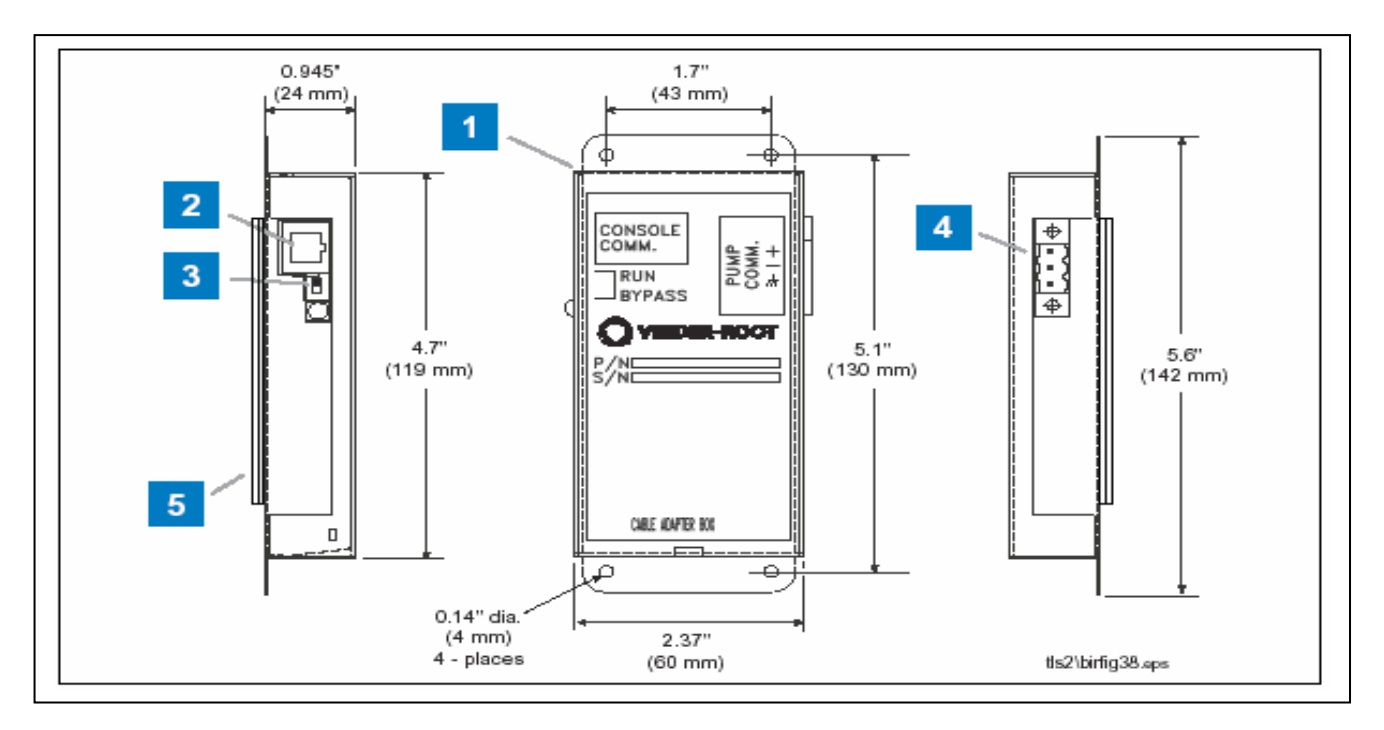

### 编号框说明

- 1 用粘性尼龙刺粘Velcro胶条贴在CAB盒的背面,或者用螺丝 固定四个装配孔。将CAB固定在距离分线盒或控制器6英 尺(1.83米)。如果使用胶条,撕掉胶条上的保护纸,然 后将之紧紧地贴在CAB表面。一旦CAB位置固定,就不要 移动它。
- 2 RJ-45 电缆插孔
- 3 开RUN 旁路开关

注意:为确保BIR的正常运行,此开关必须设置为 开(RUN)。

- 4 3-插脚插孔
- 5 Velcro安装胶条

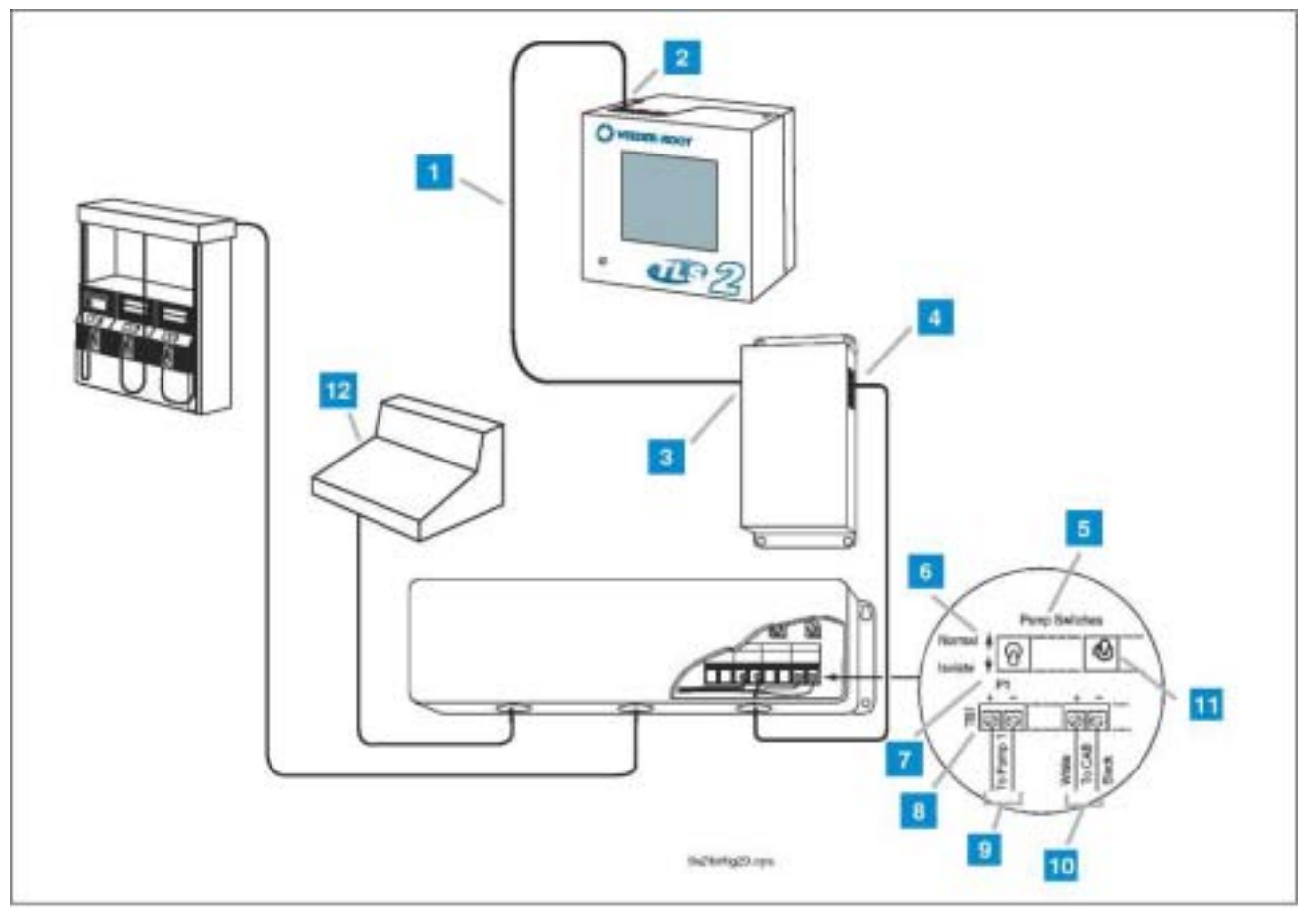

插图 12 Transac 系列的安装

### 编号框说明

1 两端带RJ-45插塞的电缆-长度视要求而定(P/N 330592-XXX)。

2 将电缆一端的RJ-45插塞插入TLS2N顶部的闲置的CDIM插 孔内。

3 将电缆另一端的RJ-45插塞插入CAB顶部左侧的控制台 COMM插孔内。

4 将6英尺(1.83m)长的2芯屏蔽电缆(P/N 331105-001)的3-针插头插入 CAB 右侧的油泵 COMM 插孔内 (P/N 330591-002)。

- 5 在分线盒内的油泵开关。
- 6 正常位置 拨动开关在上面的位置。
- 7 隔离位置 -拨动开关在下面的位置。
- 8 终端条T1。
- 9 这两根电线都连到油泵1上。
- 10 将2芯电缆中的白线从CAB连到油泵闲置的(+)接线端。 在油泵 的同一位置上,将电缆的黑线连到油泵的(-)接线端。

#### 注意: 切掉多余的电缆屏蔽层。

11 将与CAB连接的油泵的拨动开关按照第10步所述设置在正常位置(上位up)。

注意:如果油泵所有接线端都在使用中,就将2线芯电缆 与分线盒的一台油泵接线端相连。可以任意选择油泵/加油 机位置。为"绝缘"电线,将此位置的开关设置在电流回 路模块的(-)端。将CAB的白线与油泵线连接起来。将 CAB的黑线连接到接线板的(-)端。用大小合适的电线 螺母保护线路连接处的安全。将拨动开关拨回"正常"位 置。

12 POS终端 (参见表1)。

## Gilbarco TS-1000 POS 系统

TLS2N 带CDIM选项的控制台支持下列Gilbarco 设备:

- Gilbarco加油机分线盒 PA02420000000
- Gilbarco加油机分线盒 PA02610000010
- Gilbarco加油机分线盒 PA02610000020
- Gilbarco 油泵控制器型号 PA02410000000
- Gilbarco Transac 系统 1000 控制台型号 PA02400000000
- Gilbarco Transac 系统1000 控制台型号 PA02400001010

### 所需的DIM安装配件和内容

VR维德路特加油机接口配件P/N 848722-XXX 包括:

- 一个电缆适配器盒 (CAB) (P/N 330591 -002)
- 一根10英尺(3.05m)长的"Y"型电缆,带有9-针"D"接头(P/N 330501-010)
- 一根两端带RJ-45插塞的CDIM适配器电缆(P/N 330592-XXX) 长度视要求而定

## 系统限制

- 在油品混合前,加油机必须分别测量各种油品。如果加油机没有测量油品就将各种油品混合,TLS2N控制器 将不能提供各台加油机的进存销情况。
- 只支持Gilbarco电子加油机
- Gilbarco CDIM不支持POS系统内的加油机信用卡读卡机。
- Gilbarco电流回路加油机接口模块不支持Gilbarco G-Site

### 安装步骤

- 1. 如15页插图11所示装配CAB。
- 2. 如插图12中所示的连接TLS2N, CAB 和POS之间的电缆。

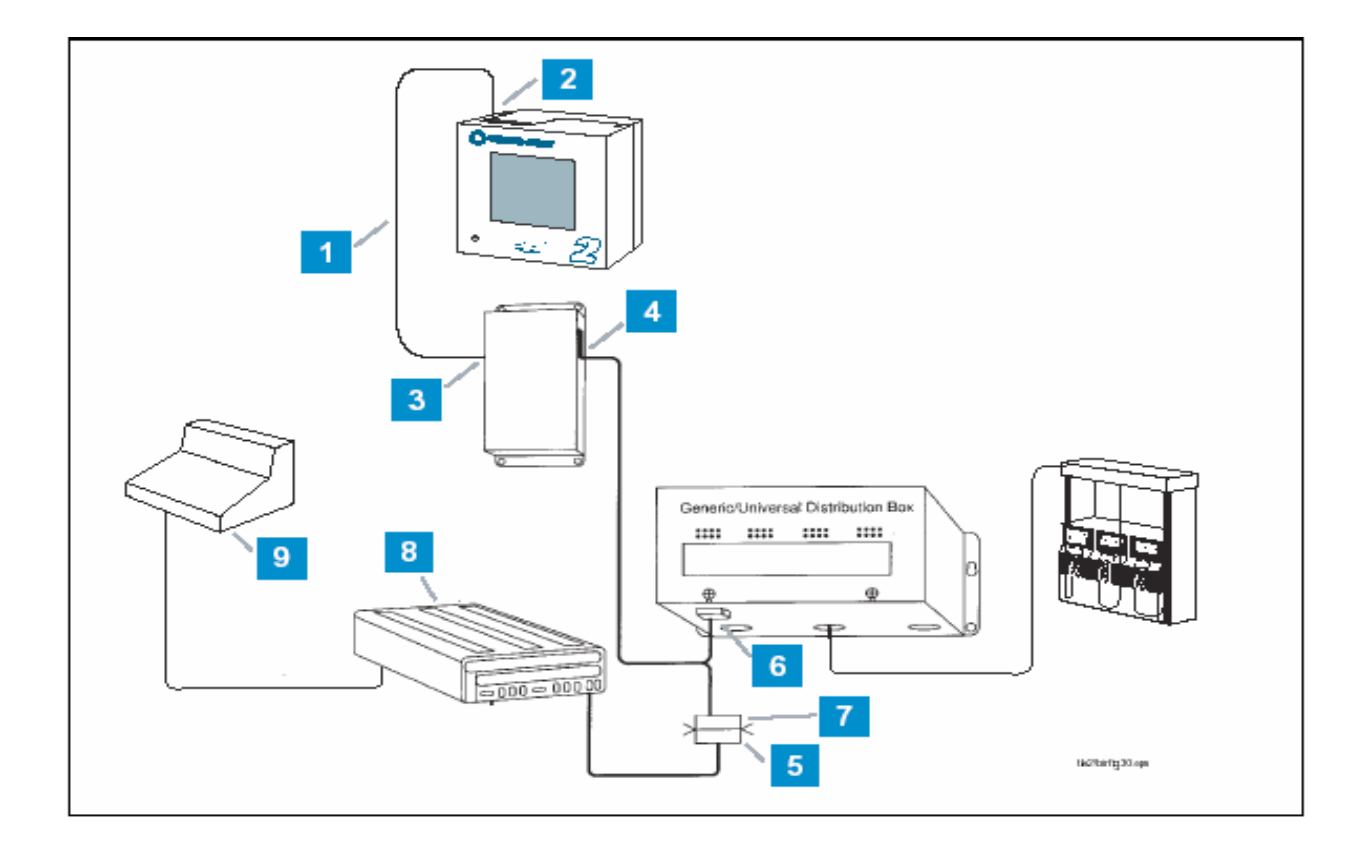

插图 13 TS-1000 的安装

### 编号框说明

- 1 Comm 通讯电缆,两端带RJ-45插塞-长度视要求而定 (P/N 330592-XXX)。
- 2 将comm通讯电缆一端的RJ-45插塞插入TLS2顶部的闲置的CDIM插孔内。
- 3 将comm通讯电缆另一端的RJ-45插塞插入CAB顶部左侧的控制台COMM插孔内。
- 4 将"Y"型电缆的一端(P/N330501-010)插入CAB右侧的油 泵COMM插孔内。

注意!当你在进行以上连接时,加油站加油机的通讯会 被中断。这时应该告诉顾客可能不能加油。

5 当加油站暂停加油时,从控制器上拨去与分线盒(下侧)相连的9-pin接头。

6 在此处,将9针阴插头与维德路特"Y"型电缆相连。

7 现在将第5步中拔下的控制器接头连接到维德路特"Y"型电缆的9-pin公接头上。

#### 7 注意:使用插头固定螺丝以保证连接。

此时,加油机重新开始通讯。

- 8 TS-1000或 PAM Site 控制器。
- 9 POS 终端。

## Gilbarco 存储管理Storemaster POS 系统

TLS2N 控制台带CDIM选项支持下列 Gilbarco 设备:

- Gilbarco加油机分线盒 PA02420000000
- Gilbarco 加油机分线盒PA02610000010
- Gilbarco加油机分线盒 PA02610000020
- Gilbarco 加油机分线盒PA0281XXXXXX0

### 所需的DIM安装配件和内容

VR维德路特加油机接口配件P/N 848741-XXX 包括:

- 一个电缆适配器盒 (CAB) (P/N 331056 -001)
- 一根6英尺(1.83m)长的DB9到DB9,直通的,公/母串行电缆(P/N 576010-904)
- 一根两端带RJ-45插塞的CDIM适配器电缆(P/N 330592-XXX) 长度视要求而定

插图 14 为 Storemaster POS 系统和TLS2 组件的图表。

#### 系统限制

- 在油品混合前,加油机必须分别测量各种油品。如果加油机没有测量油品就将各种油品混合,TLS2控制器不能提供各台加油机的进存销情况。
- 只支持Gilbarco电子加油机。
- Gilbarco CDIM模块不支持POS系统内的加油机信用卡读卡机。
- Gilbarco电流回路加油机接口模块CDIM不支持Gilbarco G-Site。

### 安装步骤

- 1. 如21页插图15所示装配CAB。
- 2. 如22页插图16中所示的连接TLS2, CAB 和POS之间的电缆。

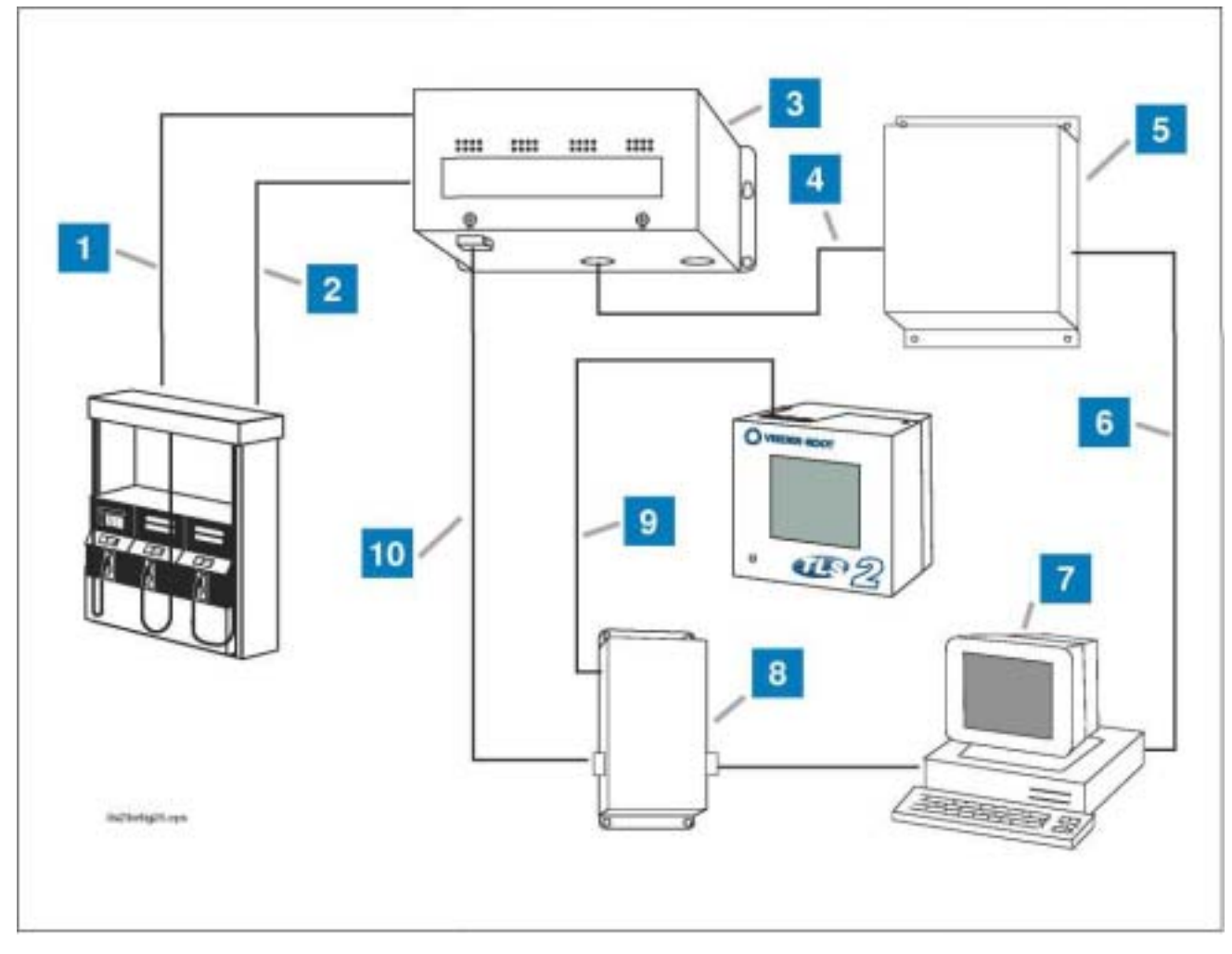

插图 14 TLS2, DIM 外围设备以及Storemaster POS 组件

### 编号框说明

- 1 电流回路
- 2 CRIND回路
- 3 通用分线盒
- 4 CRIND回路
- 5 AutoGas 507 CRIND 控制器
- 6 计算机接线
- 7 Storemaster POS
- 8 CAB (P/N 331056-001)

- 9 通讯电缆(P/N 330592-XXX -长度视要求而定)
- 10 6英尺(1.83m)长的DB9到DB9,直通的,公/母串 行电缆(P/N 576010-904)

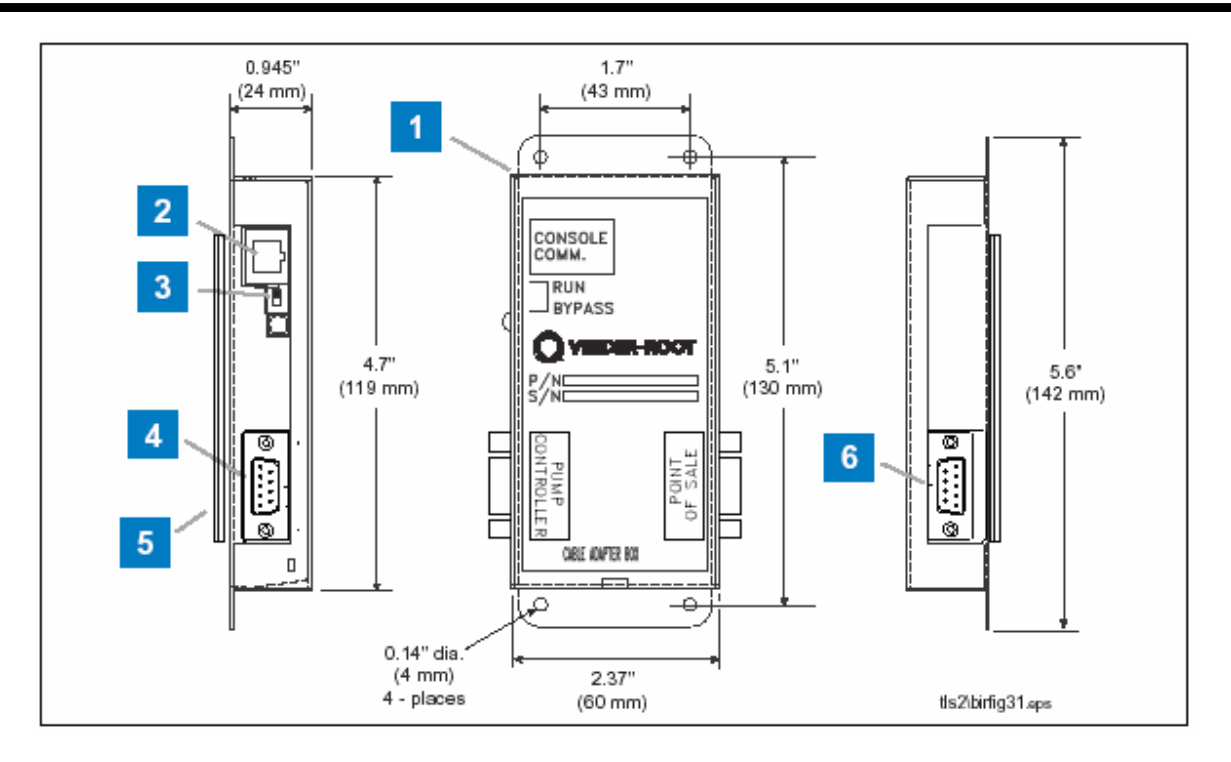

插图 15 CAB 尺寸

4 DB9 母插头
 5 Velcro胶条
 6 DB9 公插头

### 编号框说明

- 1 将CAB固定在距离分线盒 6 英尺(1.83米)以内,可 使用CAB背面的粘性尼龙搭扣,或者用螺丝固定四个 装配孔。如果使用胶条,撕掉胶条上的保护纸,然后 将之紧紧地贴在CAB表面。一旦CAB位置固定,就不 要移动它。
- 2 RJ-45 电缆插孔
- 3 RUN- 旁路开关

注意 : 为确保BIR正常运转 , 此开关必须设置 为开(RUN)

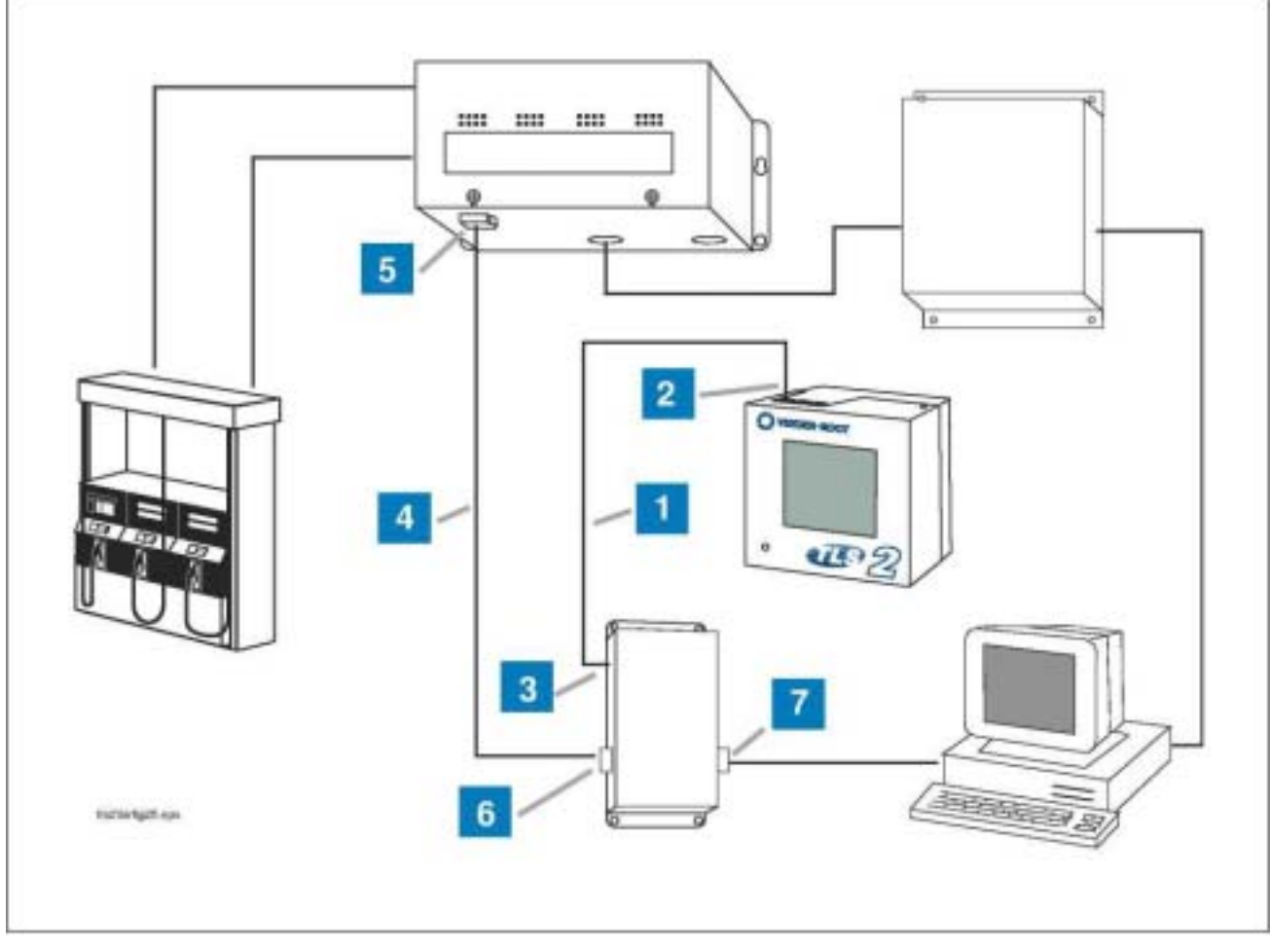

插图 16 Storemaster POS 系统的安装

## 编号框说明

- 1 Comm通讯电缆,两端带RJ-45插塞 长度视要求而定 (P/N 330592-XXX)。
- 2 将Comm通讯电缆一端的RJ-45插塞插入TLS2顶部的 CDIM模块的闲置插孔内。
- 3 将Comm通讯电缆另一端的RJ-45插塞插入CAB顶部左侧的CONSOLE COMM插孔内。
- 4 6英尺(1.83m)长的DB9到DB9,直通的,公/母串 行电缆(P/N 576010-904)。
- 注意!当你在进行以上连接时 , 加油站加油机的通讯会被中 断。这时应该告诉顾客可能不能加油。
- 5 断开分线盒的POS电缆。将6-英尺电缆的母连接端 (第4项)连接到分线盒上。
- 6 将6-英尺电缆的另一端连接到CAB左侧的油泵控制器上。
- 7 将第5步中从分线盒上断开的POS插塞连接到CAB右侧的POS连接器上。

# 商业进存销管理(BIR) 设置

本部分讲述带BIR选项的TLS2N控制台的设置和操作步骤。本手册假定事先已经安装了控制台,并成功地完成了冷启 动(初始设置)程序,而且假定对所有非BIR的功能(通过承包商认证的)进行了设置。继续参照TLS2设置和操作手册 (P/N 577013-757)中的非BIR功能相关的设置。

## 系统设置屏幕

本部分讨论TLS2N系统设置屏幕设定或更改BIR选项的设置方法。在下列的屏幕设置举例中,BIR选项下的插入的 参数是标签代码,例如[301]。这些数字代码主要是帮助非英语用户查找所有在TLS2N 中使用的所有英语标号 的翻译,完整的BIR标签代码索引见51页。

## 主菜单屏幕

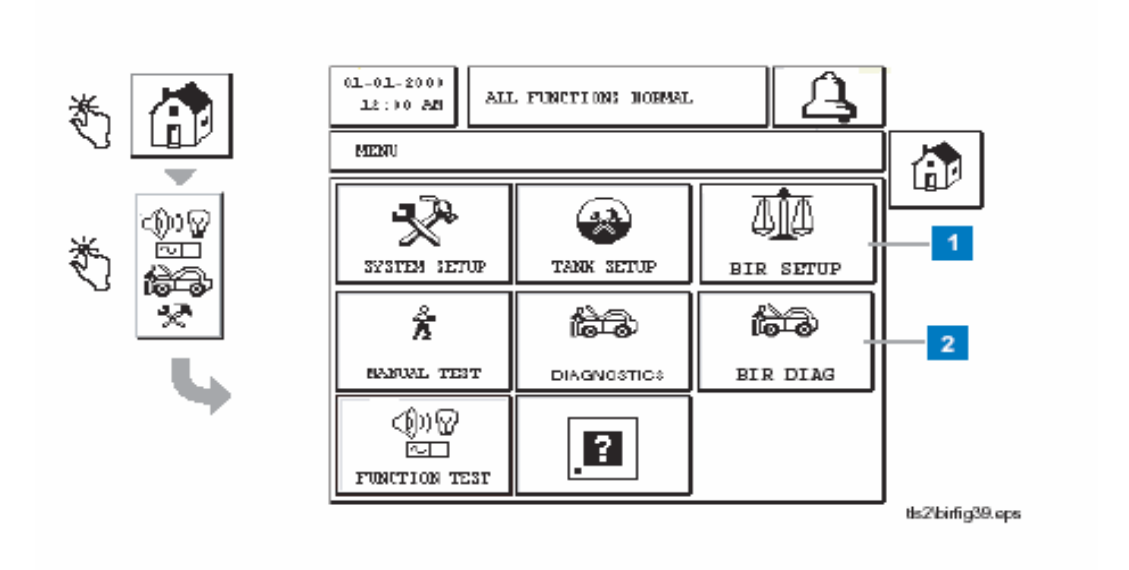

## 编号框说明

BIR主菜单屏幕上为BIR选项有两个新添加的键 :

1 BIR Setup键 - 轻触此键显示BIR设置屏幕 (33页)。

2 BIR Diag 键 - 轻触此键显示加油事件(Meter Events)屏幕(55页)。

屏幕上其余的键保持不变。

## 系统设置屏幕

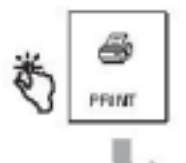

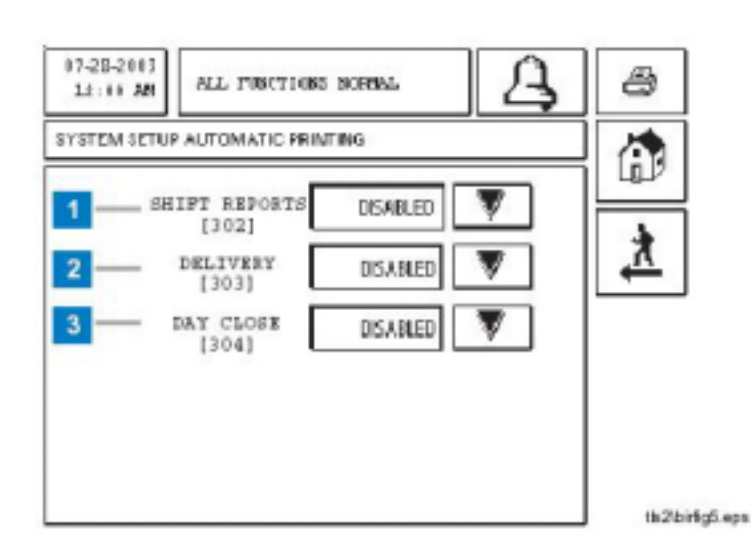

#### 编号框说明

系统设置屏幕有五个新添加的BIR键:

- 1 Close Times(时间)键 -轻触此键显示系统设置时间Close Times 屏幕 (26页)。
- 2 Print(打印)键 -轻触此键显示系统自动打印设置屏 幕(27页)。
- 3 Features(性能)键 -轻触此键显示系统设置性能屏幕,显示的子键有HProtocol格式按钮 [259], Euro ProtocolPrefix(欧洲协议前缀)按钮 [260], stick height offset探棒高度偏移 261和Leak Test(泄漏测试)格式按 钮 [262]。除了按钮的进入方式不同之外,这四项BIR按 钮的功能是不变的。
- 4 Dial Tank Alarms油罐拨号报警键 轻触显示系统自动拨号油罐警报设置屏幕(29页)。
- 5 Dial Dim Alarms 键 轻触显示自动拨号警报Dim设置屏 幕(27页)。

注意:在系统设置主菜单中,自动拨号警报键Autodial Alarm已经更换成Dial Tank Alarm/Dial DIM Alarm 键。

屏幕上其余的键保持不变。

## [305-309] 系统设置 Close Times 屏幕

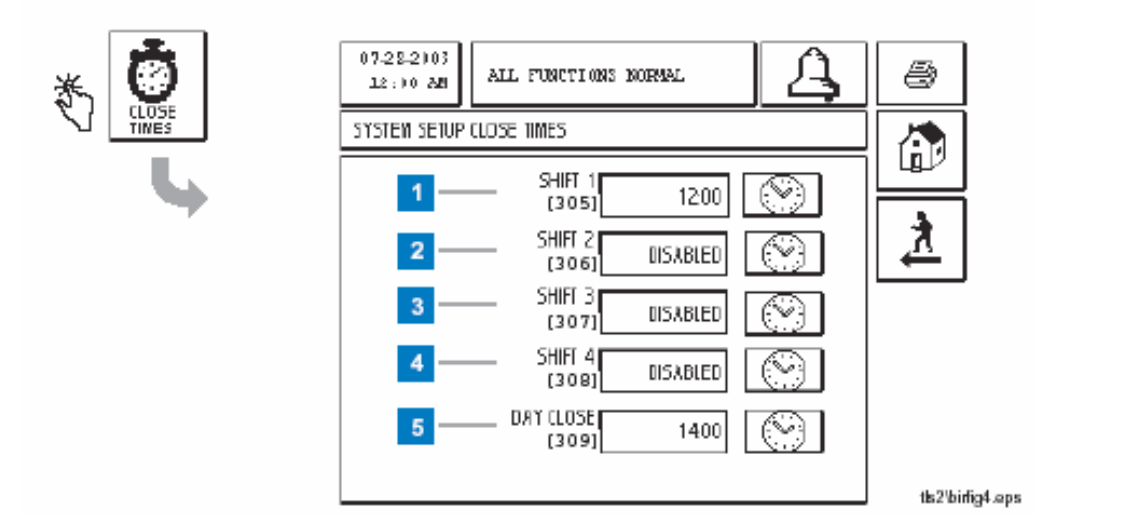

#### 编号框说明

系统设置Close Time屏幕是BIR系统中新添的一项:

- Shift 1 [305]。 按此键打开**班次1**Shift 1 结束时间屏幕。 输入系统打印班次Shift 1 BIR报告的时间(如果启动了shift 报告[302])。 Disabled为默认设置。
- Shift 2 [306]。 按此键打开班次2Shift 2 结束时间屏幕。 输入系统打印Shift2 BIR报告的时间(如果启动了shift报告 [302])。 Disabled为默认设置。
- 3 Shift 3 [307]。 按此键打开3Shift 3 结束时间屏幕输入系统打印Shift3 BIR报告的时间(如果启动了shift报告[302])。 Disabled为默认设置。

4 Shift 4 [308]。 按此键打开班次4Shift 4 结束时间屏幕。输入系统打印Shift4 BIR报告的时间(如果启动了shift报告 [302])。 Disabled为默认设置。

5 Day Close [309]。按此键打开Day Close time 屏幕。输入 系统打印当天数据和每日BIR报告的时间(如果启动了Day Close [304])。默认时间是2:00 a。m。

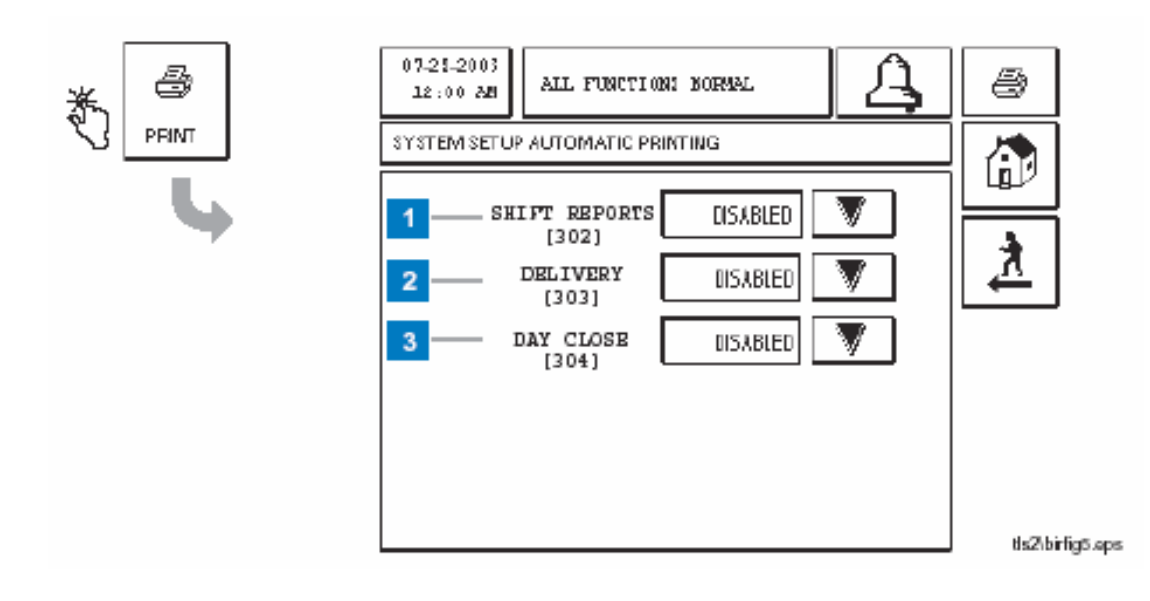

## [302-304] 系统设置自动打印屏幕

### 编号框说明

系统设置自动打印(Automatic Printing) 屏幕是新添的一项BIR 功能 :

- 1 Shift 报告 [302] 按此键启动或关闭BIR Shift班次报告。 Disabled (关闭)为默认设置。
- 2 Delivery [303] 按此键启动或关闭传输终端的进油量Delivery 报告(增加并调整)。 Disabled (关闭)为默认设置。
- 3 Day Close [304] 按此键启动或关闭BIR当天的Day Close报告。
  Disabled (关闭) 为默认设置。

## 系统设置性能屏幕

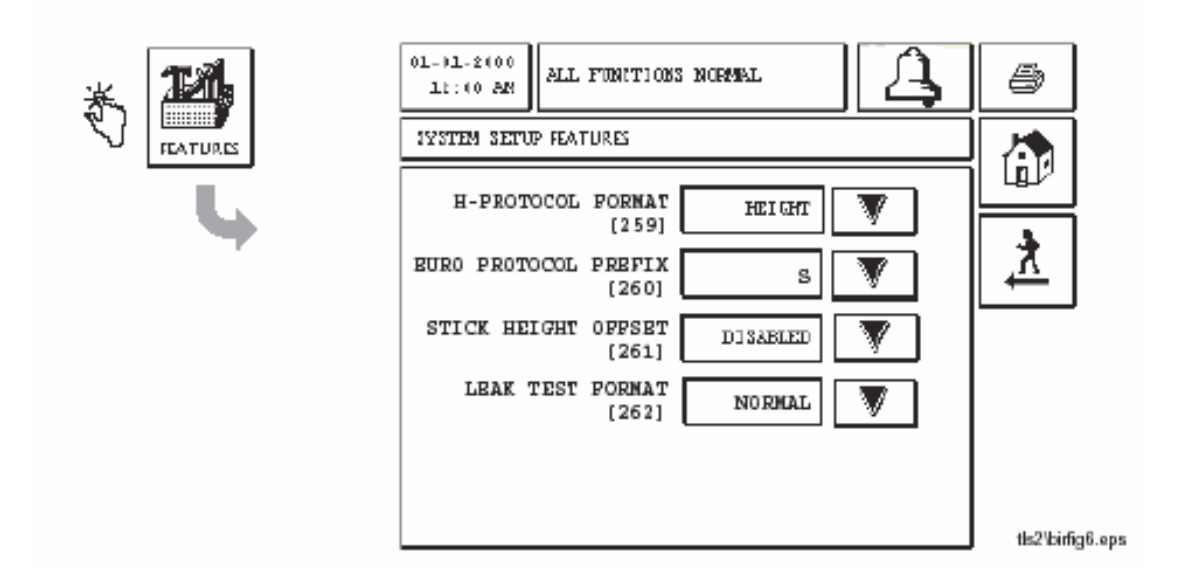

## 编号框说明

系统设置性能屏幕目前用于设定各项功能所需格式,详见手册577013-757

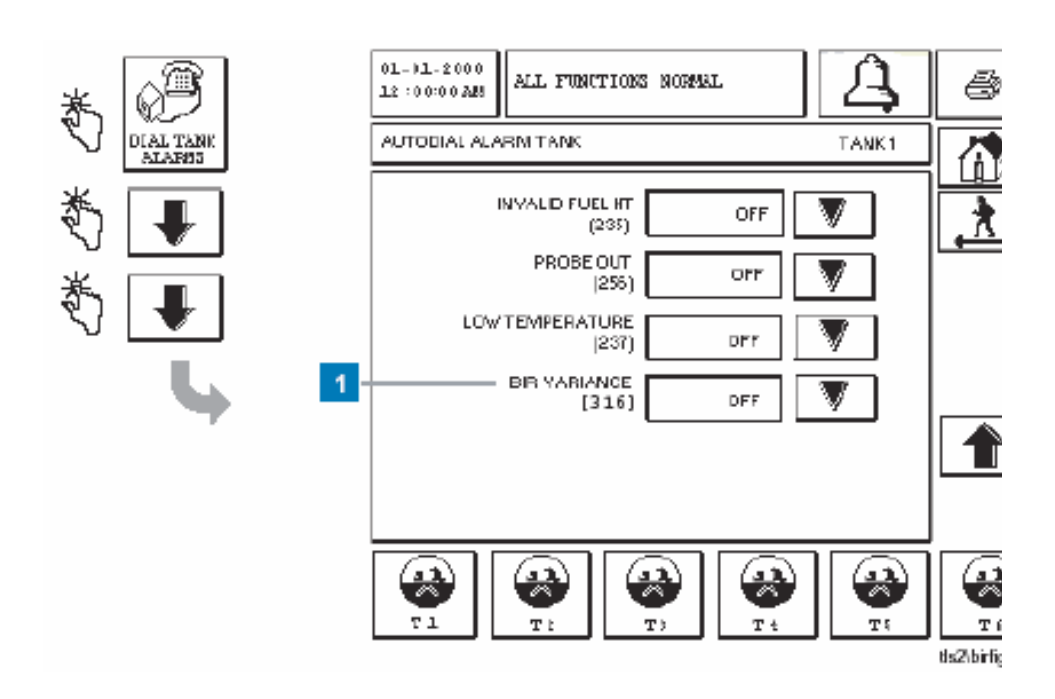

## [316] Autodial Alarm Tank - 自动拨号警报油罐屏幕 (3页)

## 编号框说明

1 BIR Variance [316] 是一项BIR的报警,加进了自动拨号油罐警报 屏幕中(Autodial tank alarm)。触摸向下的箭头键选择开或关(on 或off)。当设置为开时,系统发送油罐内BIR Variance 警报报告 给设定的地址。关(off)是默认设置。

要将此警报传送给其他的油罐,触摸屏幕底部的油罐键指定油 罐号,并设置BIR Variance误差警报键为开(On)

## {301] 系统设置通讯 (Communications) 屏幕

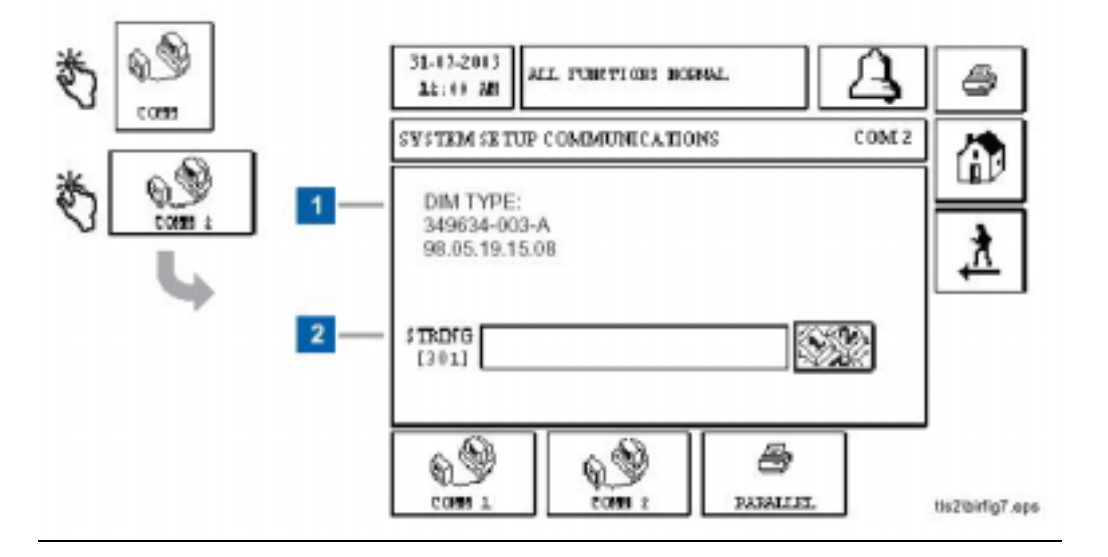

### 编号框说明

- 1 Comm 端口类型 此窗口显示安装在TLS2N的加油机接口模块 DIM的类型-EDIM或 CDIM。
- 2 String [301] 使用数字键盘编辑安装在TLS2N控制台内的DIM 的数据串:
  - 如果安装的是EDIM模块,选择公制单位,输入B1EHVM。
  - 如果安装的是EDIM模块,而且选择英制单位,输入B1EHVG。
  - 如果安装的是EDIM模块 ,让数据串为空(默认值)。

## {317-318] Autodial Alarm DIM - 自动拨号警报DIM屏幕

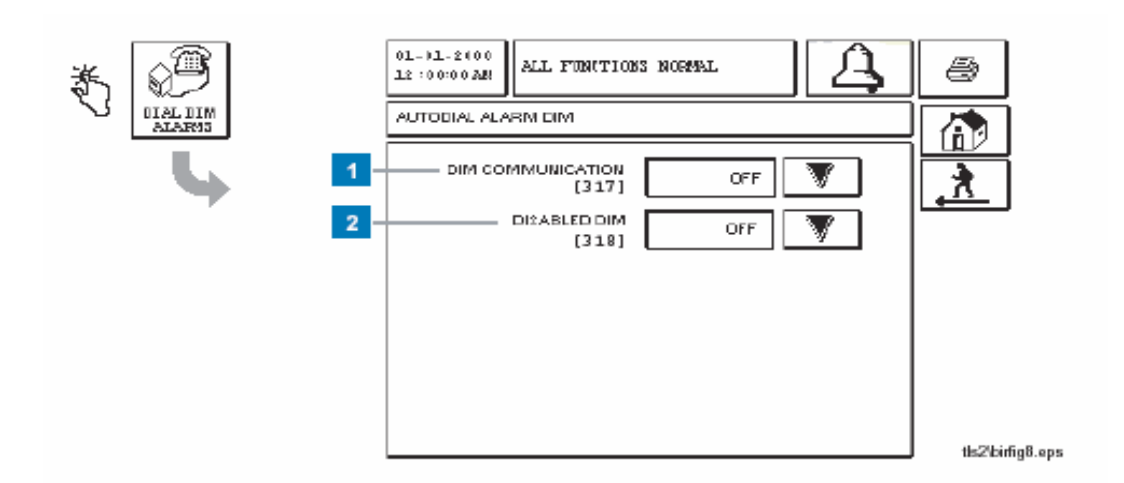

## 编号框说明

1 DIM Communication [317] - 触摸下箭头键选择开或关(on或 off)。当设置为"on"时,系统将DIM通讯警报发送给预定地址。Off(关)为默认设置。

2 Disabled DIM [318] -触摸下箭头键选择开或关(on或off)。当 设置为"on"时 系统将DIM失效(Disabled DIM)警报发送给预定地址。 Off(关)为默认设置。

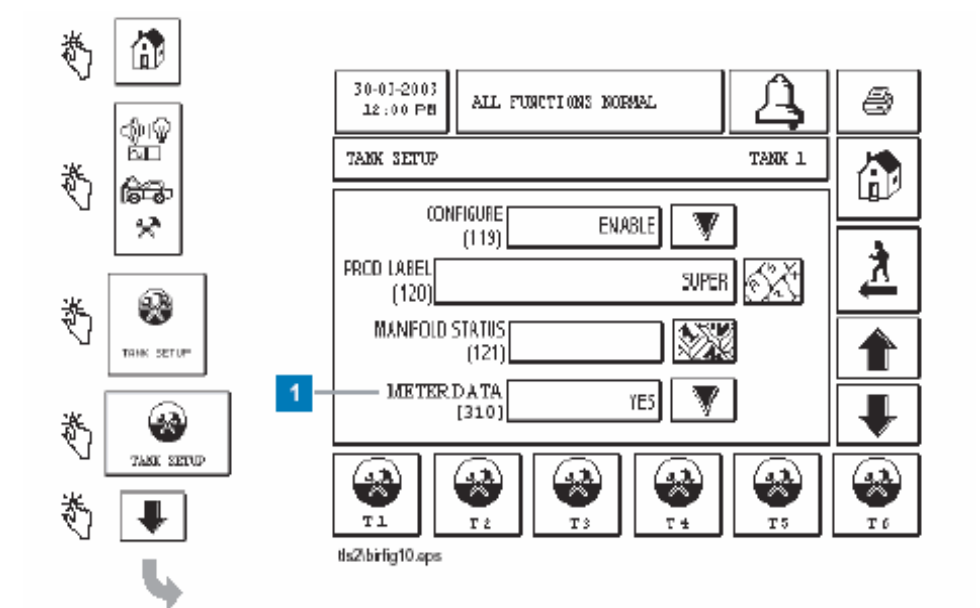

[310] 油罐(Tank)设置屏幕 (2页)

## 编号框说明

1 Meter Data [310]是BIR所需的新参数,已经将它加进第二页的油罐 设置Tank Setup屏幕中- 触摸下箭头键选择yes或no。如果油罐 在监控状态下,选择yes(已安装了一根与TLS2相连的探棒,TLS2 正在接受POS发送的油枪数据meter data)。要进行BIR管理,加 油站每台受监控油罐的此参数必须设置为yes。

## BIR 设置屏幕

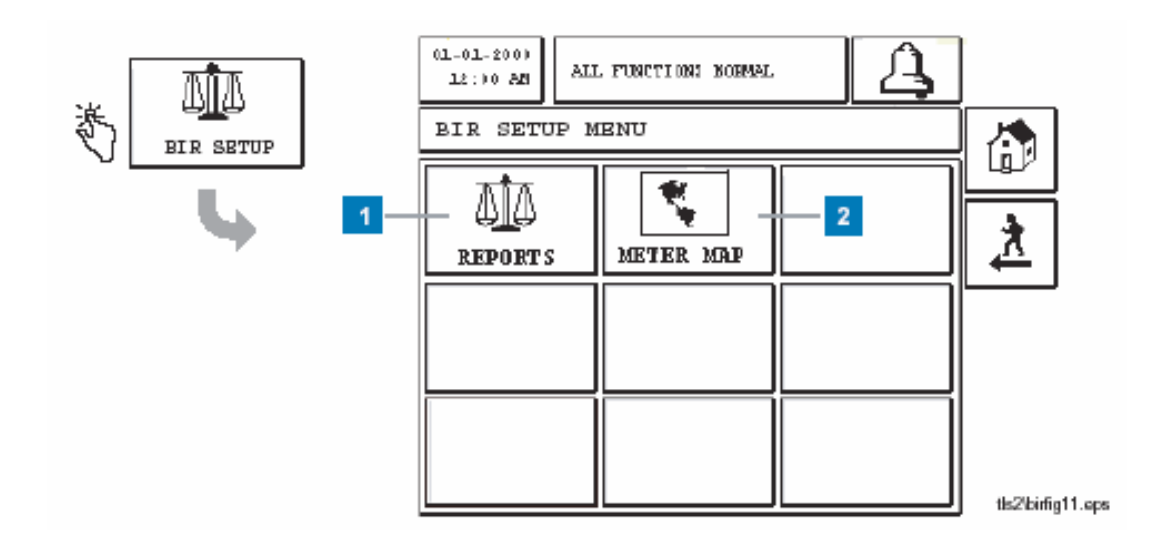

## 编号框说明

- 1 Reports 触摸此键打开BIR报告设置屏幕 (37页)。
- 2 Meter Map 触摸此键打开BIR Site Meter Map加油站油枪映射屏幕 (35页)。

# BIR Site Meter Map 加油站油枪映射屏幕

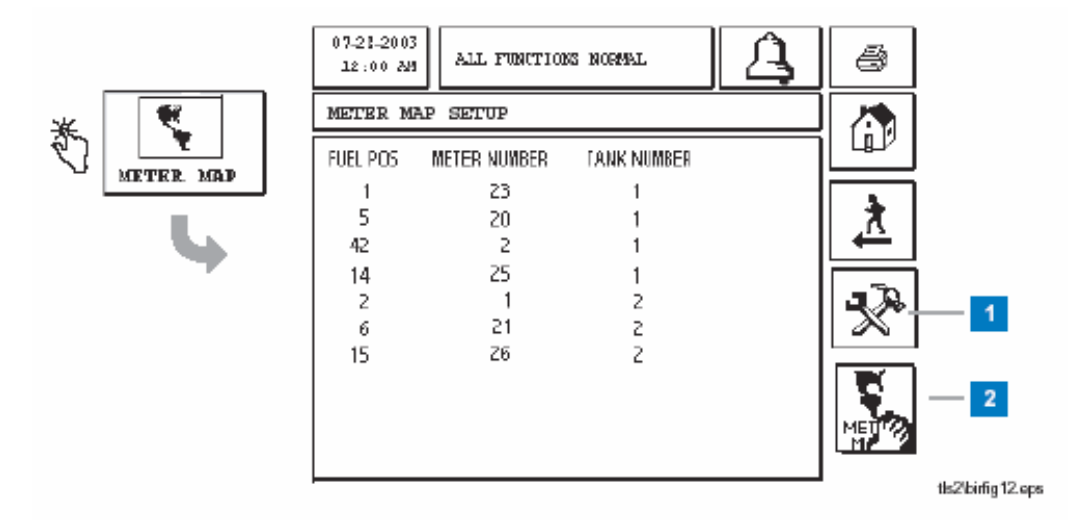

## 编号框说明

此屏幕显示加油站结束油枪映射meter mapping事件后 , BIR设置加油站meter mapping。

- 1 Meter Map 键 触摸此键打开BIR设置Meter Map 屏幕 (35页)。
- 2 Clear Meter Map 键-触摸此键打开清除Meter Map 屏幕 (36页)。

## BIR setup Meter Map设置油枪映射屏幕

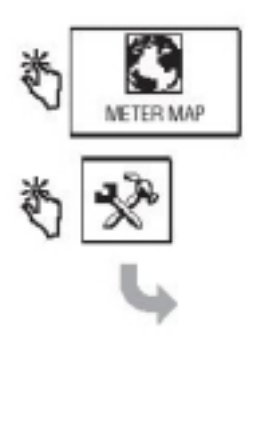

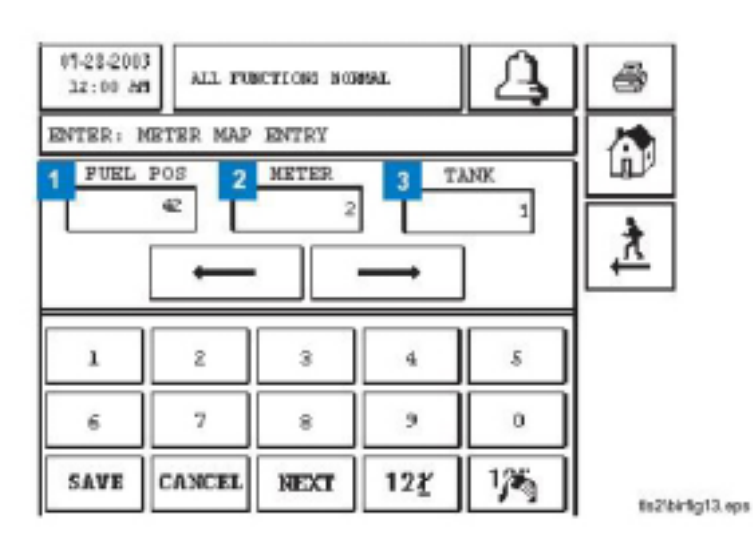

### 编号框说明

- 1 FUEL POS油品加油位置 -此窗口显示的是POS-在Meter窗口的左边(第2项),显示油枪对应的加油位置Fuel Position。
- 2 METER 油枪- 此窗口显示的是POS --在Fuel POS旁边的窗口,显示的是FP (FUEL POS)的对应油枪(第1项)。
- 3 TANK油罐 在邻近窗口 (窗口1和2),输入与FP和meter对应的油罐号。

## 油枪映射步骤

所有报告给POS的油枪必须映射到一个罐,如果油枪映射的罐没有被TLS2N所监控,必须设为"probeless"罐(无探棒罐), 例如,丙烷罐可能没有被TLS-2N监控。对映射到联通油罐的油枪,只映射到位号小的油罐即可。通过综合油位与油枪号来 识别油枪,例如 FP1 M2。

混合油品来自两个油枪,这些油枪将映射到生成该油品的各个油罐,所以对混合油品不需要映射。

很容易每次对一个油罐所对应的油枪进行映射。对每个油罐实施以下步骤,不要忘记"probeless"罐(无探棒罐)的使用。对联通油罐,不必对第二个油罐实施这些步骤。

以下步骤实现将两个独立的加油机的各个油枪映射到选定的油罐。这将在 TLS-2N上注册油枪的油位号FP#和油枪号M#。 TLS-2N油枪图将显示这些油枪映射在"?",将所有映射到"?"的油枪映射到对应的油罐。

1. 在TLS-2N 上显示Clear Meter Map (清除油枪映射)屏幕(见下页),清除油枪映射。

### 对每个油罐

- 2. 对各个油枪分派指定的油罐
  - a) 设置第一个加油机
    - 1) 开始加油机
    - 2) 在一个标准容器中加一升油
    - 3) 将油枪挂回主机,完成加油
  - b) 设置第二个加油机
    - 1) 开始加油机
    - 2) 在一个标准容器中加一升油
    - 3) 将油枪挂回主机,完成加油
- 3. 在两个加油机的所有油枪对指定油罐分派完毕后,在TLS-2N上进入 BIR Site Meter Map (进销存现场油枪图)屏幕,该屏幕显示油位号,油枪号,而在油罐号的列显示"?"。
- 4. 按Meter Map Setup(油枪映射设置)键显示 BIR Setup Meter Map (BIR设置油枪映射)屏幕。对每个标"?" 的油枪输入加油位号、油枪号和油罐号(在Tank Setup油罐设置屏幕中对该油罐所分派的罐号)。对"probeless" 罐(无探棒罐),设置油罐号为99。当所有带"?"的油枪分派完毕,按"SAVE"键存储。

## [319] Clear Meter Map清除油枪映射屏幕

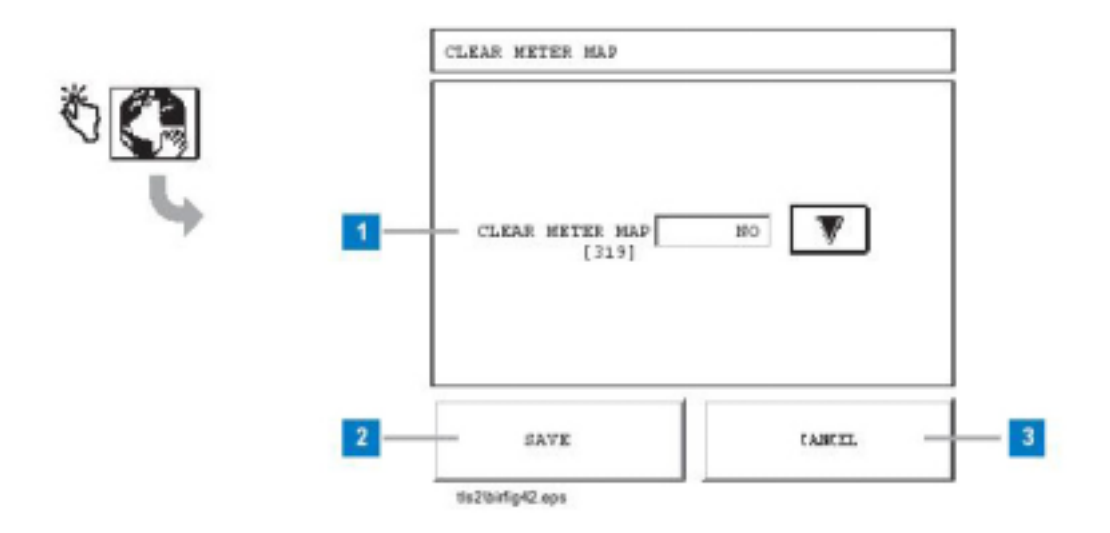

### 编号框说明

 [319] Clear Meter Map -触摸下箭头键选择Yes,并按保存(Save) 键(第二项)来清除加油站的油枪映射事件。No为默认设置。
 触摸Cancel键(第3项),关闭屏幕返回到BIR Setup Meter Map 屏幕。

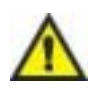

警告!只有刚开始所有加油位置编号、油枪编号和油罐编号的对 应工作时,才能清除油枪映射事件。因其他原因清除油枪映射事 件都将使BIR不能监控加油站的销售情况。

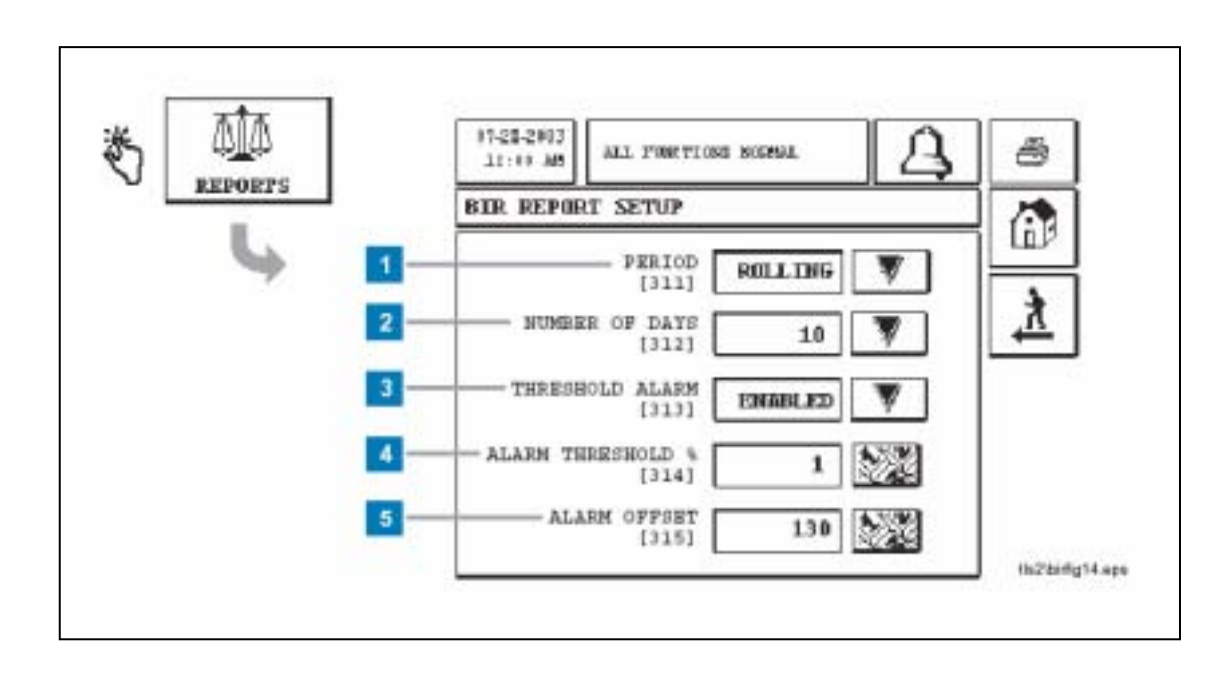

# [311-315] BIR 报告设置屏幕

## 编号框说明

- 1 [311] Period -按下箭头键选择每月Monthly 或滚动Rolling BIR 报告。 如果你选择月模式,那么每个月的第一天将自动打印一 份BIR报告。如果你选择滚动模式,在选定的时间间隔 Number of Days结束时将自动打印一份BIR报告(第2 项)。
  - [31 2] Number of Days间隔天数 -按下箭头键选择打印 滚动进存销Rolling BIR 报告的时间间隔天数 , 例如从2 到 31天。
- 2 [313] Threshold Alarm阈值警报 按下箭头键启动 或关闭定期Periodic BIR 警报。
- 3 [314] Alarm Threshold % -如果启动阈值警报,当进出油 品之间的数量差异超过程序控制的阈值时,将激活定期进 存销报警功能。超值范围为油枪总吞吐量的1-5%。默认 值为1%。

5 [315] Alarm Offset偏差警报 –如果启动阈值警报,输入 允许的偏差体积来延迟阈值警报。允许的加仑数范围是0 – 999999。默认设置为130加仑(492升)。

注意:如果定期进存销误差超过了阈值警报和偏差警报设 置的最大值,那么就会激活BIR VARIANCE进存销误差警 报。此最大阈值由下面的格式计算:最大误差值=(阈值警 报%)x(总销量)+偏差警报

# BIR 报告

从Inventory 存货报告屏幕上可以进入7种进存销BIR报告 :

- BIR Shift Report 进销存班次报告 (40页)
- BIR Shift Data 进销存班次数据 (41页)
- BIR Report 进销存报告 (43页)
- BIR Data Report 进销存数据报告 (44页)
- Delivery Increase 进油量增加报告 (46页)
- Adjusted Delivery 调整进油量报告(47页)
- Stick Offset 探棒偏移报告 (48页)

从主菜单上可以进入BIR报告:

• Meter Events 油枪映射事件报告 (55页)

## Inventory Report 存货报告屏幕

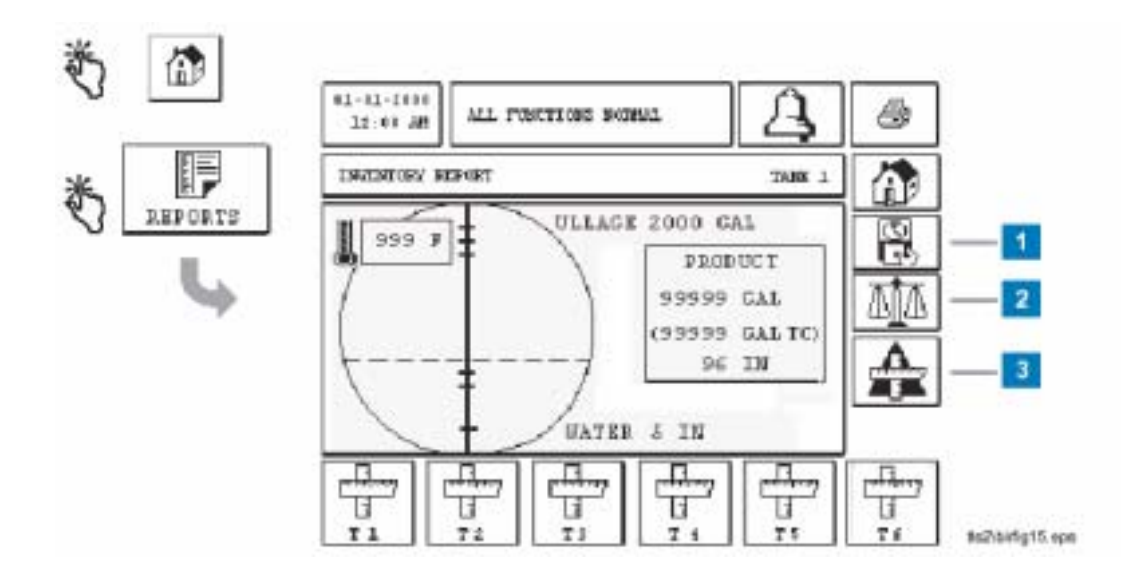

## 编号框说明

存货报告屏幕上有两项按钮有变化(1和3),并为BIR新加一个按钮(2)。

- 1 Shift Report 班次报告按钮 按下此键查看调整的班次报告和班次数据(40页)。
- 2 BIR 键 按下此键查看进存销报告中进存销的偏差和进存销数据
- 3 Delta Stick 键- 按下此键查看水和油品的高度报告。

## BIR Shift班次报告屏幕

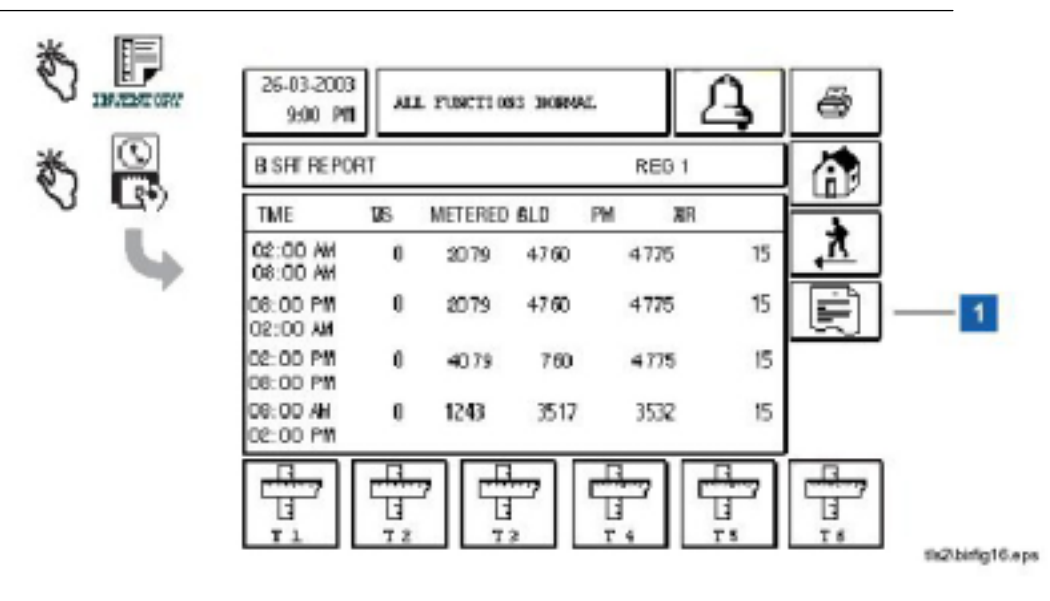

### 编号框说明

屏幕显示班组进存销数据,包括最新的与最老的数据。 按下打印机按钮将打印此班次报告和每日数据。

1 Shift Data班次数据键-按此键可以看见用于计算与BIR班次报告的数据相匹配的数据。

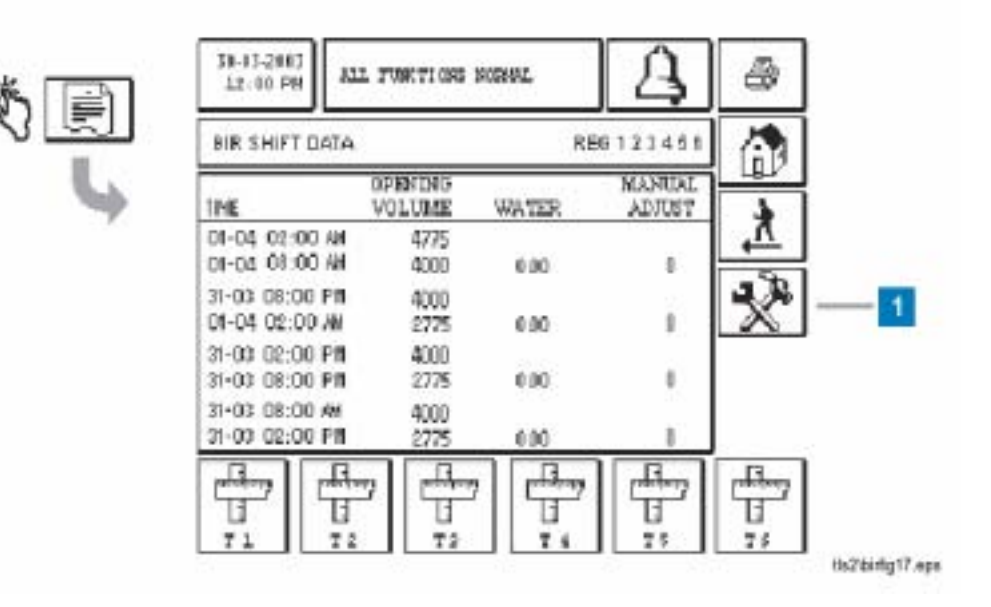

## BIR Shift Data 进存销班次数据屏幕

### 编号框说明

此屏幕报告用于计算与进存销班次报告的数据相匹配的数据。

1 Manual Adjust button(手工修正按钮) – 按下此按钮进入手动修正进油屏幕(42页)。

# Manual Adjust Entry 手工修正进油屏幕

\* \*

| 1    | ż      | 3 | 4 | 5   | б   |
|------|--------|---|---|-----|-----|
| 7    | 8      | 9 | 0 | +   | -   |
| ٤    | e [    | ø | ş | •   | 2   |
| t i  |        | 1 | = | :   |     |
| 1    |        |   | + |     | 1/2 |
| SAVE | CANCEL |   |   | 127 | 62  |

tis2birfg18.ept

## 编号框说明

此屏幕只允许对当班数据的手动修正。一旦关闭班次报告 , 手动修正数据(当天班次)就不能 修改。

## BIR 报告屏幕

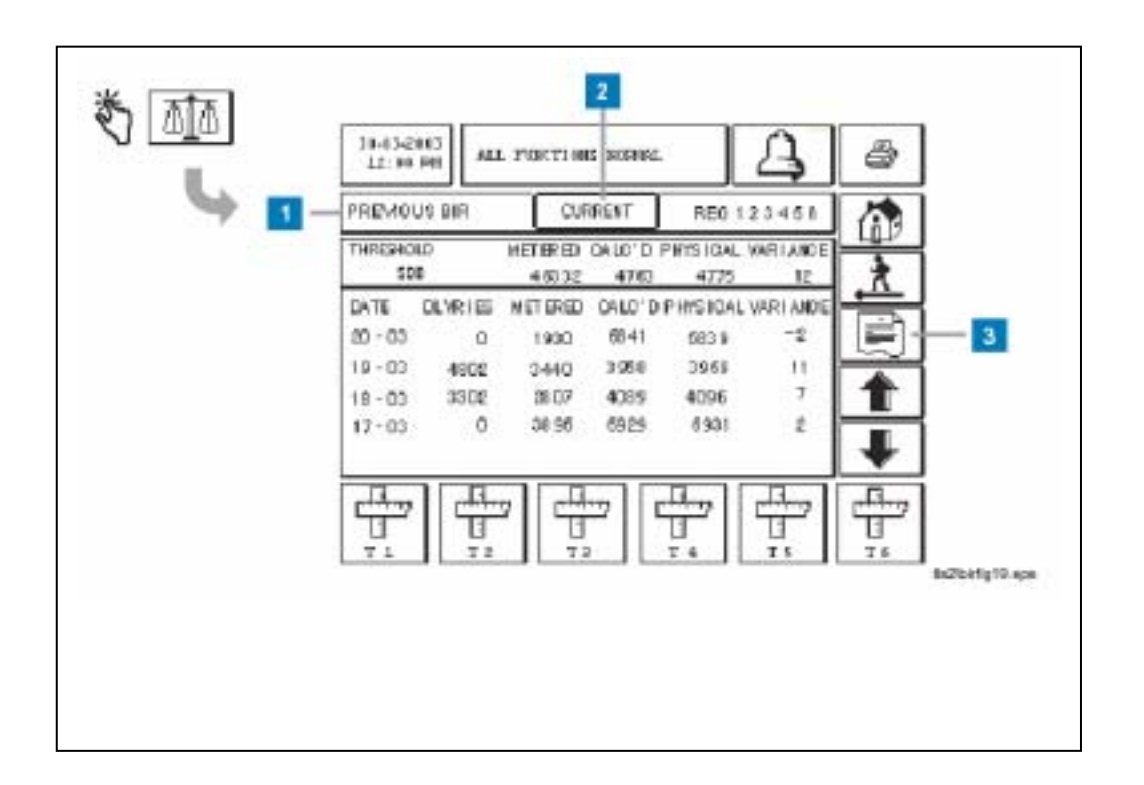

### 编号框说明

此屏幕显示每月的进存销数据BIR data。误差计算如下

- 差 = 最后容积 开始容积 + 销售量 进油量-手工修正量
- 1. Previous BIR 键 -按此键可以查看前一期的BIR历史数据。
- 2. Current 键- 按此键显示当前时期的BIR数据。
  - a) 编号1或2的图框表示有隐藏的报告。例如,在上面的显示屏中,可以显示线圈的进存销数据。
    触摸"current"键的图框,将显示当前的进存销数据。
- 3. Report Data 报告数据键 按此键显示BIR数据报告屏幕(44页)。

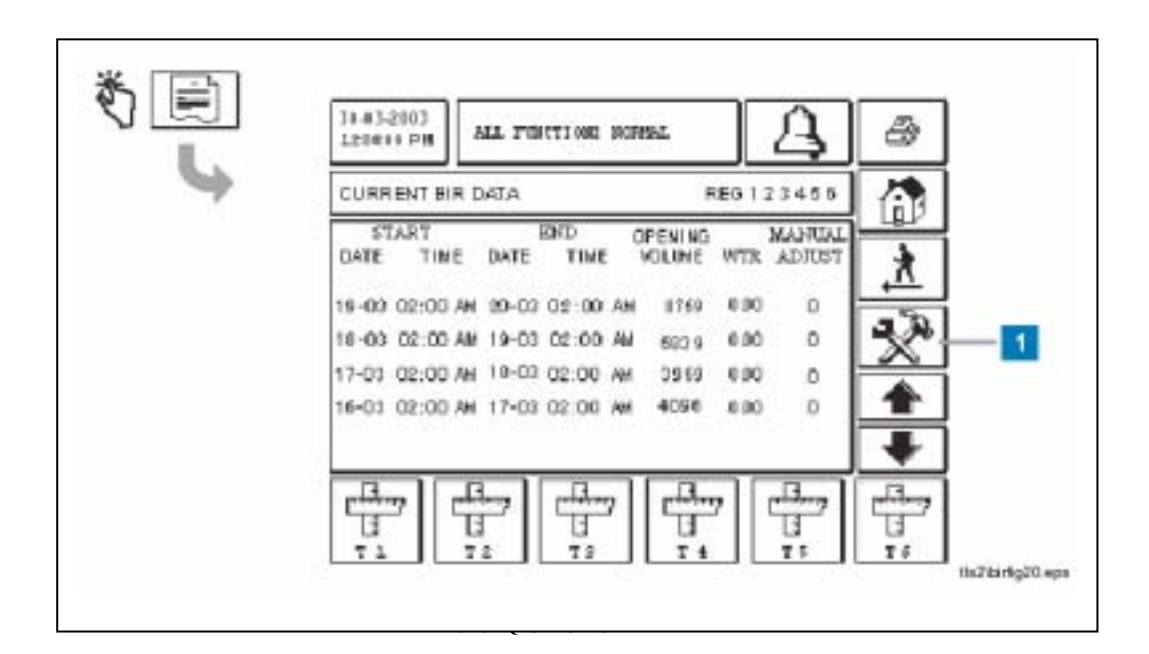

# BIR Data Report 数据报告屏幕

### 编号框说明

此屏幕报告用于计算进存销量的数据。这里显示数据时间(当前或过去)将视BIR报告屏幕选择的时间而定(43页)。 1 Manual Adjust 键 –按下此键显示手工修正进油屏幕(45页),而且只会在显示当前进存销数据时,才会出现此屏 幕。

# Manual Adjust Entry 手工修正进油屏幕

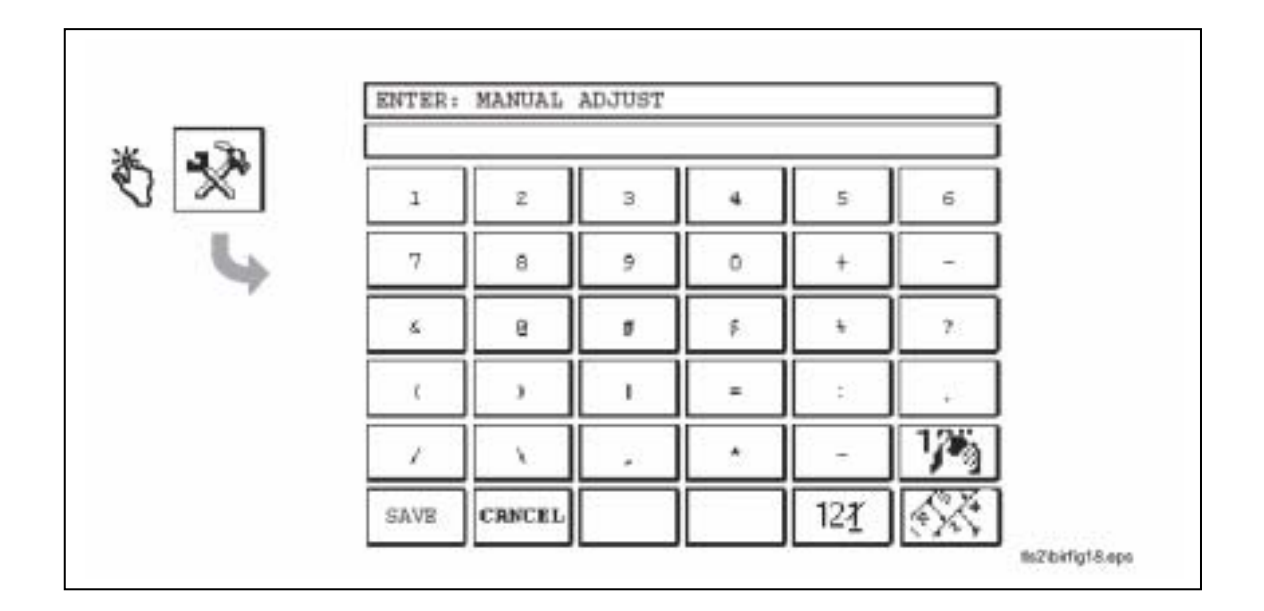

## 编号框说明

此屏幕只允许对当日数据的手动修正 。

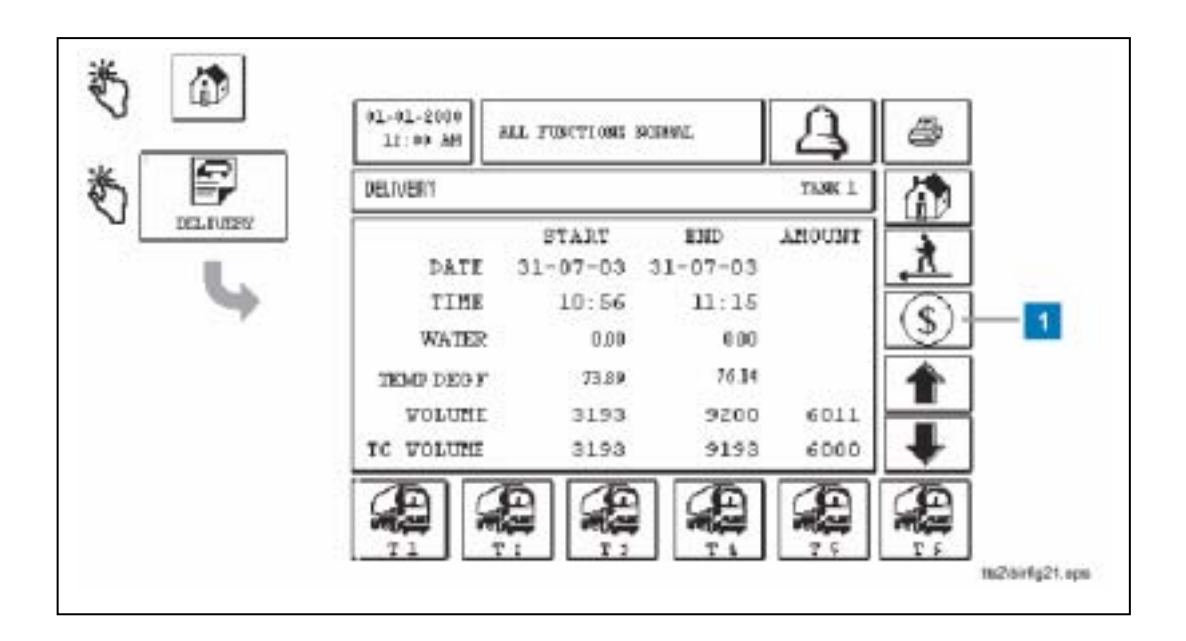

# Delivery Increase Report - 进油量增加报告屏幕

### 编号框说明

此屏幕报告每次进油后的存油量的增加。

1 Adjusted Delivery调整进油量的键 – 触摸此键打开选定油罐Adjusted Delivery report调整进油量报告屏幕 (47页)。

# Adjusted Delivery Report 调整进油量报告屏幕

| ۲ | #1-#1-2000<br>13:00 AM | LL PUBCI10 | 1 306 <b>86</b> 4. | 4               | 8                     |  |
|---|------------------------|------------|--------------------|-----------------|-----------------------|--|
|   | ADJUSTED DELIVERY      | 1          | R                  | REG 1 2 3 4 5 6 |                       |  |
|   |                        | START      | END                | AMOUNT          |                       |  |
| 7 | DATE                   | 31-07-03   | 32-07-03           |                 | <u>ħ</u> ,            |  |
|   | TIME                   | 10:56      | 11:15              |                 |                       |  |
|   | WATER                  | 0          | D                  | 0               |                       |  |
|   | VOLUME                 | 31.393     | 31393              | 6011            | 1                     |  |
|   | TC VOLUME              | 31393      | 31393              | 6011            | +                     |  |
|   |                        |            |                    |                 | 7.6<br>ts2birlg22.eps |  |

### 编号框说明

屏幕显示进油量的调整。调整油量报告(Adjusted Delivery report)内的 容积计算如下: 调整进油量 = 最后库存 - 开始库存 + 销售量

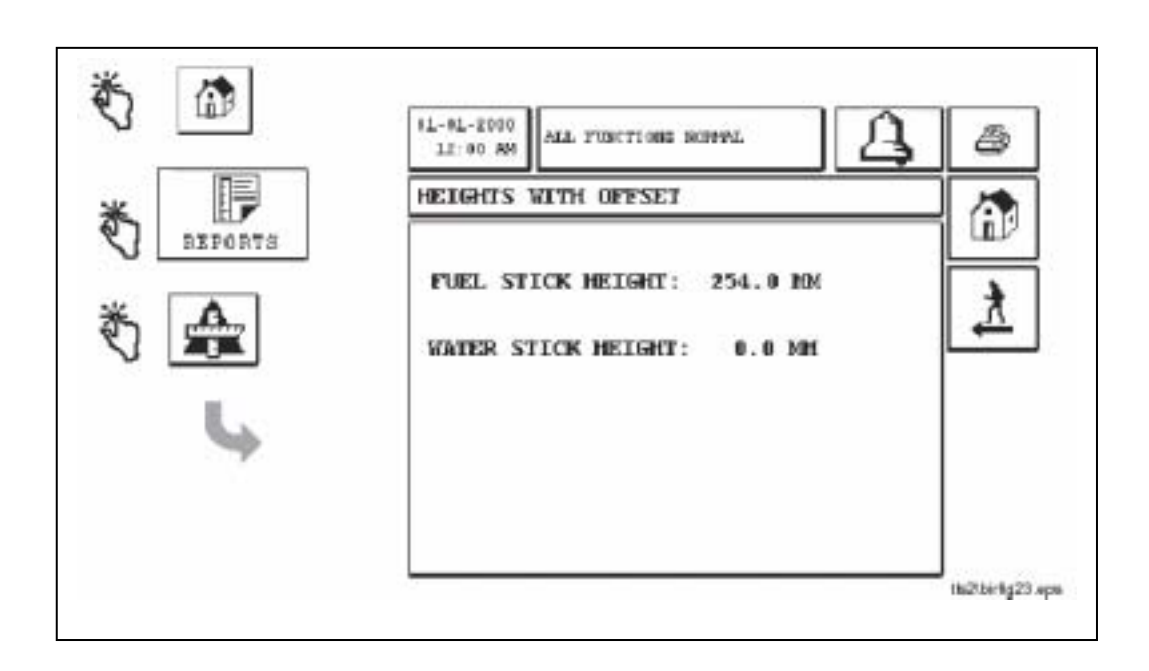

## Stick Offset - 探棒偏移报告屏幕

#### 编号框说明

此屏幕报告当前油品的探棒高度(所测油品高度减去探棒偏置值) 和水的探棒高度(所测水的高度减去探棒偏置值)。水位探棒高度是 BIR的新功能

# BIR 警报

## 表1列出了与BIR相关的新警报项目。

| 警报                       | 类型  | 原因                                                                   | 措施                    |
|--------------------------|-----|----------------------------------------------------------------------|-----------------------|
| Communica-<br>tion Alarm | DIM | 在DIM和外部设备之间失去通讯                                                      | 按照我们给您预定的程序,打电话给服务中心。 |
| Disabled DIM<br>Alarm    | DIM | 在TLS2 和 DIM之间失去通讯                                                    | 按照我们给您预定的程序,打电话给服务中心。 |
| Unmapped<br>Meter        | DIM | 能看见油品位置/油枪编号 , 但却不能将之对<br>应起来。                                       | 将油枪和油罐对应起来。           |
| Close Shift<br>Warning   | 系统  | 在关闭班次报告前 , 系统会有一段时间的空<br>闲等待期。                                       | 空闲期和完成班次报告之后,系统自我重置   |
| Close Daily<br>Warning   | 系统  | 在关闭每天班次报告前 , 系统会有一段时间<br>的空闲等待期。                                     | 空闲期和完成班次报告之后,系统自我重置   |
| BIR Variance             | 油罐  | 误差超过该周期计算阈值 ,在此周期的最后才进<br>行误差估计。但是 , 如果是滚动时间模式的话 ,<br>则在每天结束时会出现该报警。 | 按照我们给您预定的程序,打电话给服务中心。 |

### 表 1 BIR 警报信息表

## BIR Alarm警报报告

新的BIR警报已经加进到现有的TLS2报告中(见表1) 。按下屏幕底部的报告按钮, BIR警报从警报激活报告屏幕(Active Alarm report screen)进入(插图17) 。两项BIR警报- Close Shift Warning 和Close Daily Warning, 只在警报激活屏幕上有。

### 表3 报告包括 BIR 警报

| 报告       | BIR 警报               |  |
|----------|----------------------|--|
| 存货警报报告   | BIR误差警报              |  |
| 油罐设备警报报告 | 通讯警报,DIM失效警报         |  |
| 高优先级警报报告 | 通讯警报,DIM失效警报,BIR误差警报 |  |

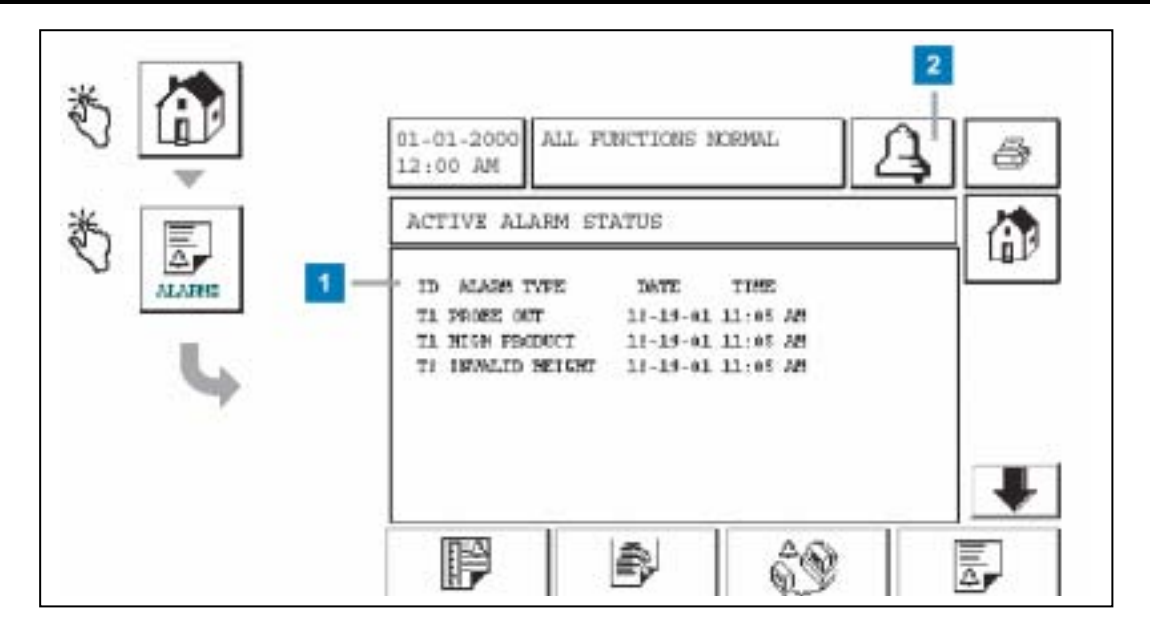

插图 17 激活警报屏幕

警报状态信息

## 激活警报

当发生警报时,控制台的内置蜂鸣器激活,警报继电器激活(如果启用的话)前面板发光二极管变红并闪烁,屏 幕的信息窗口(插图17第1项)显示警报信息。在多重警报的情况下,信息窗口将自动滚动显示激活的信息。在 警报分配了自动拨号的情况下,控制台向外拨号并和远程主机建立连接。然后主机向控制台发送请求以确定呼 叫的原因。

## 确认激活的警报

当警报激活时,用户可以触摸警报键关闭蜂鸣器并触摸警报键切断警报继电器(插图17第2项)。,前面板发光 二极管仍旧处于警报状态,警报仍保留在激活的警报清单中,直到警报返回到正常状态。如果警报不再激活但 未经确认,则它将一直保留在警报清单中,而蜂鸣器和警报继电器(如果启用)一直保持激活状态直到确认了该 警报。

## 返回到正常状态

任何警报只要消除了超出限度的状态,或用工作正常的设备替换了有故障的设备,就将会自动清除。

# 标签代码索引

表 4 包括帮助非英语用户查找所有在TLS2N BIR中使用的所有英语标号的翻译,在每个标号下的括号是唯一的代码如[301]。这些代码列示在下列表中并标出在本手册中使用标号的设置屏幕。

| 标签代码 | 标号                      | 使用位置 |
|------|-------------------------|------|
| 301  | String (数据串)            | 30页  |
| 302  | Shift reports(班次报告)     | 27页  |
| 303  | Delivery (进油量报告)        | 27页  |
| 304  | Day Close (当天报告)        | 27页  |
| 305  | Shift 1 第 1 班次时间设置      | 26页  |
| 306  | Shift 2 第2班次时间设置        | 26页  |
| 307  | Shift 3 第3班次时间设置        | 26页  |
| 308  | Shift 4 第4班次时间设置        | 26页  |
| 309  | Day Close 设定每日结束时间      | 26页  |
| 310  | Meter Data 油枪数据         | 32页  |
| 311  | Period 周期               | 37页  |
| 312  | Number of Days 周期天数     | 37页  |
| 313  | Threshold Alarm 域值      | 37页  |
| 314  | Alarm Threshold % 报警域值% | 37页  |
| 315  | Alarm Offset 报警偏差       | 37页  |
| 316  | BIR Variance 进销存偏差      | 29页  |
| 317  | DIM Communication DIM偏差 | 31页  |
| 318  | Disabled DIM 关闭DIM      | 31页  |
| 319  | Clear Meter Map 清除油枪映射  | 36页  |

表 6。 BIR 设置的标签代码

## 探棒诊断屏幕

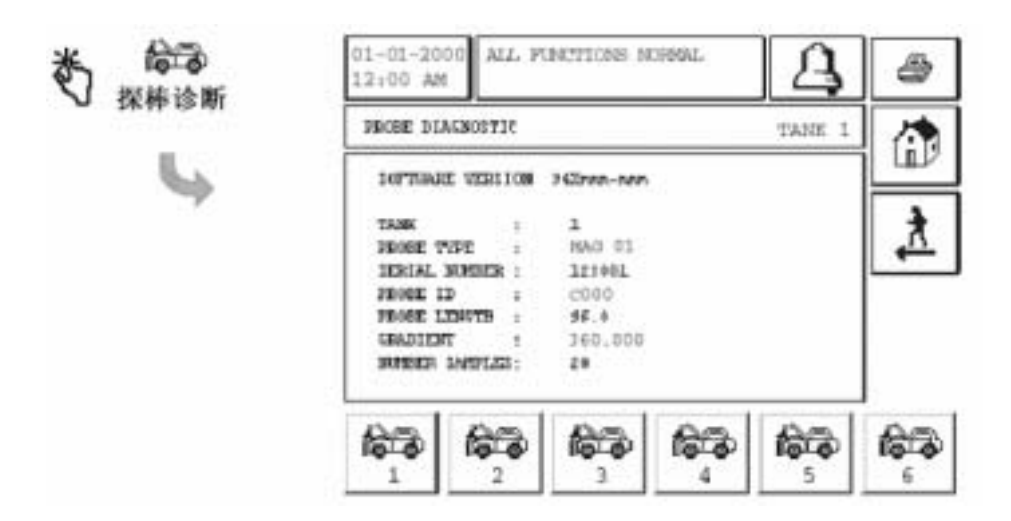

### 要查看其他油罐的探棒诊断报告,请按下屏幕底部相应油罐的诊断键

## 范例报告打印输出 -探棒诊断报告

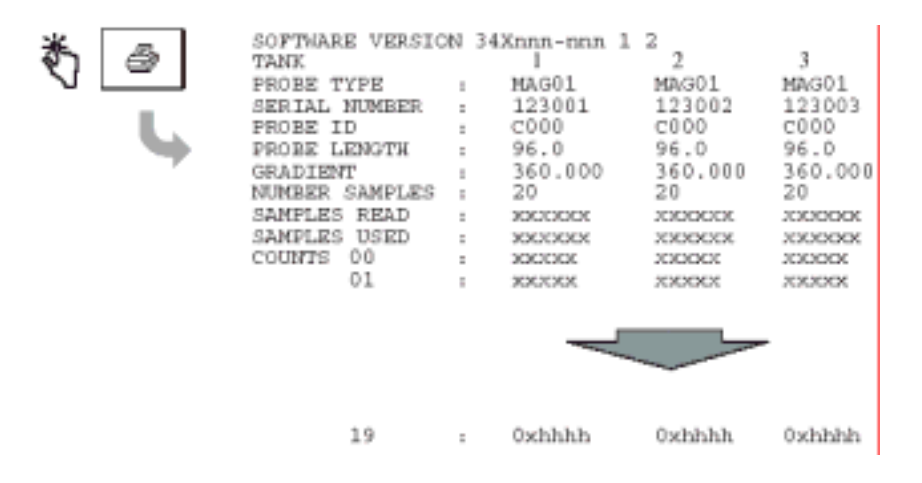

#### 探棒数据的可用性:

对已经组态或激活的罐,在上面的探棒诊断屏幕、打印报告和串口命令中,都有探棒诊断数据。所谓激活的罐是指该罐有一个探棒与系统正在通信。如果该罐已经组态但未激活,所有的数据为零,探棒的型号也 无法知道。

当软件识别到探棒没有温度测量功能时,它将屏蔽与温度有关的数据;对于不测量水位的探棒,它将屏蔽 与水位有关的数据。

# BIR 诊断

# Meter(油枪)事件屏幕

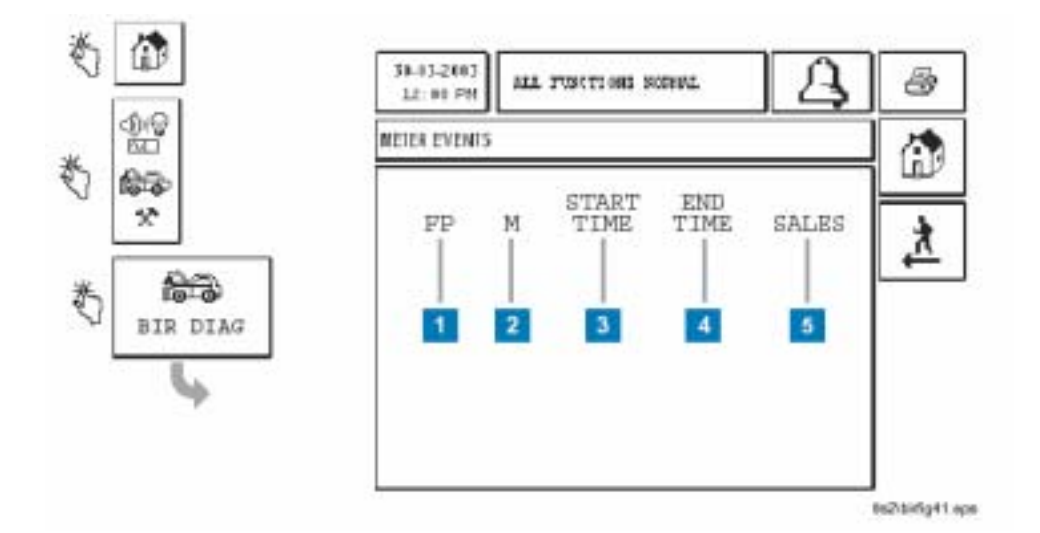

## 编号框说明

此屏幕报告加油站的加油事件。

- 1 FP 加油位置
- 2 M-油枪加油的位置
- 3 Start Time(起始时间) 开始加油的时间
- 4 End Time(结束时间) 结束加油的时间
- 5 Sales(销售量) 加油量

用此屏幕核实FP/油枪以及加油量之间的对应关系。

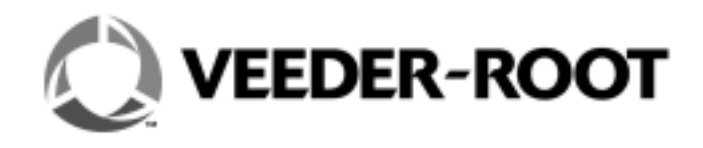

**维德路特油站设备 (上海)有限公司** 上海外高桥保税区希雅路11号13号楼4层B 邮政编码:200131 电话:+86 21 50643618 传真:+86 21 50642118

北京代表处 北京建国门外大街22号赛特大厦2202室 邮政编码:100004 电话:+86 10 6512 8081 传真:+86 10 6522 0887

上海联络处 上海天目西路218号嘉里不夜城第一座904室 邮政编码:200070 电话:+86 21 63549200 传真:+86 21 33030345

广州联络处 广州体育西路109号高盛大厦19楼G座 邮政编码:510620 电话:+86 20 38792118 传真:+86 20 38792128

维德路特技术支持热线:800-820-8070